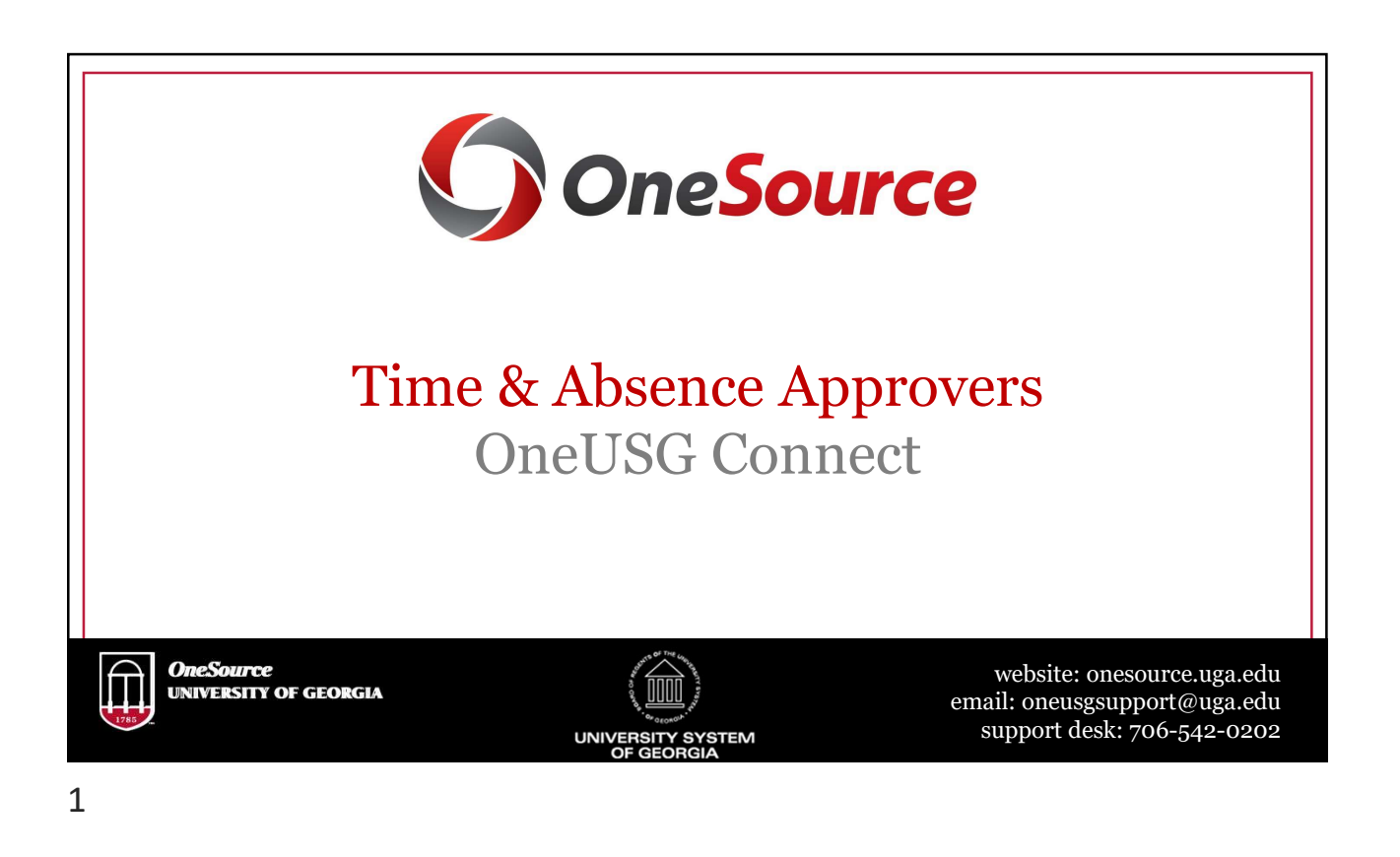

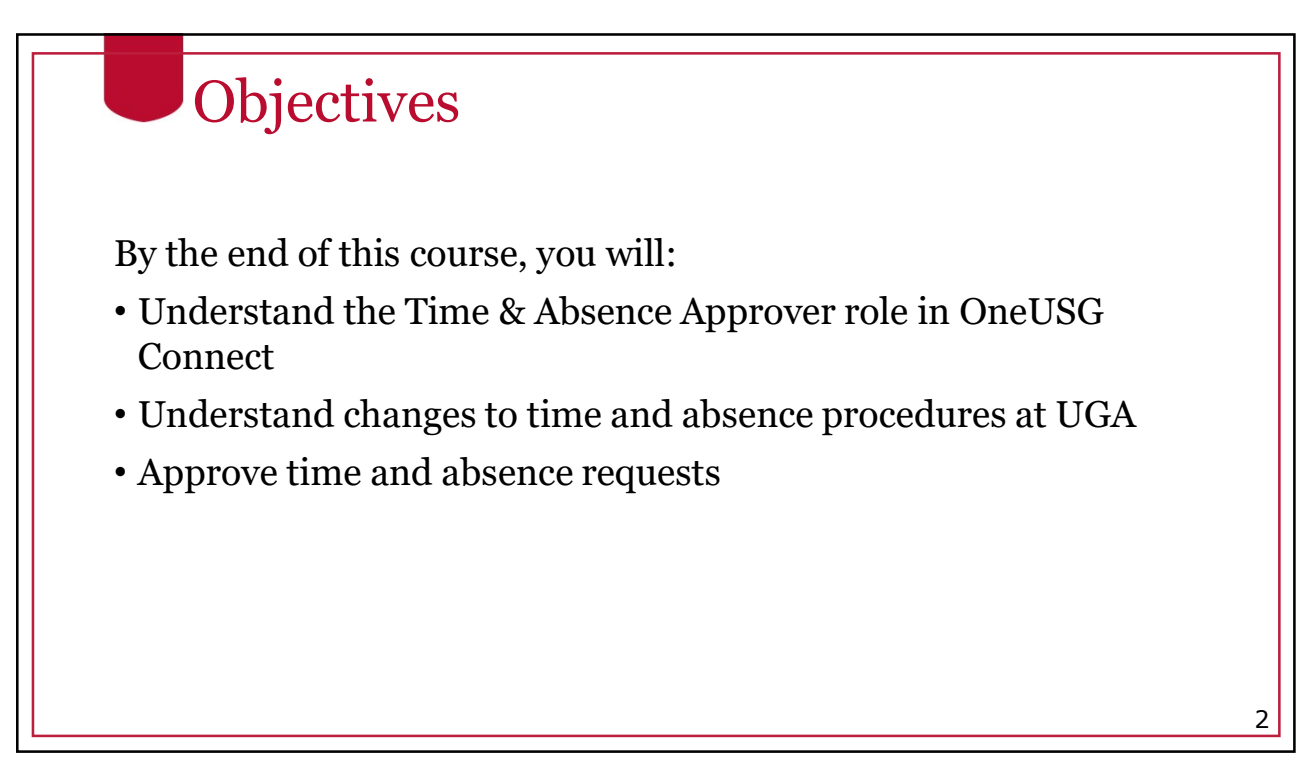

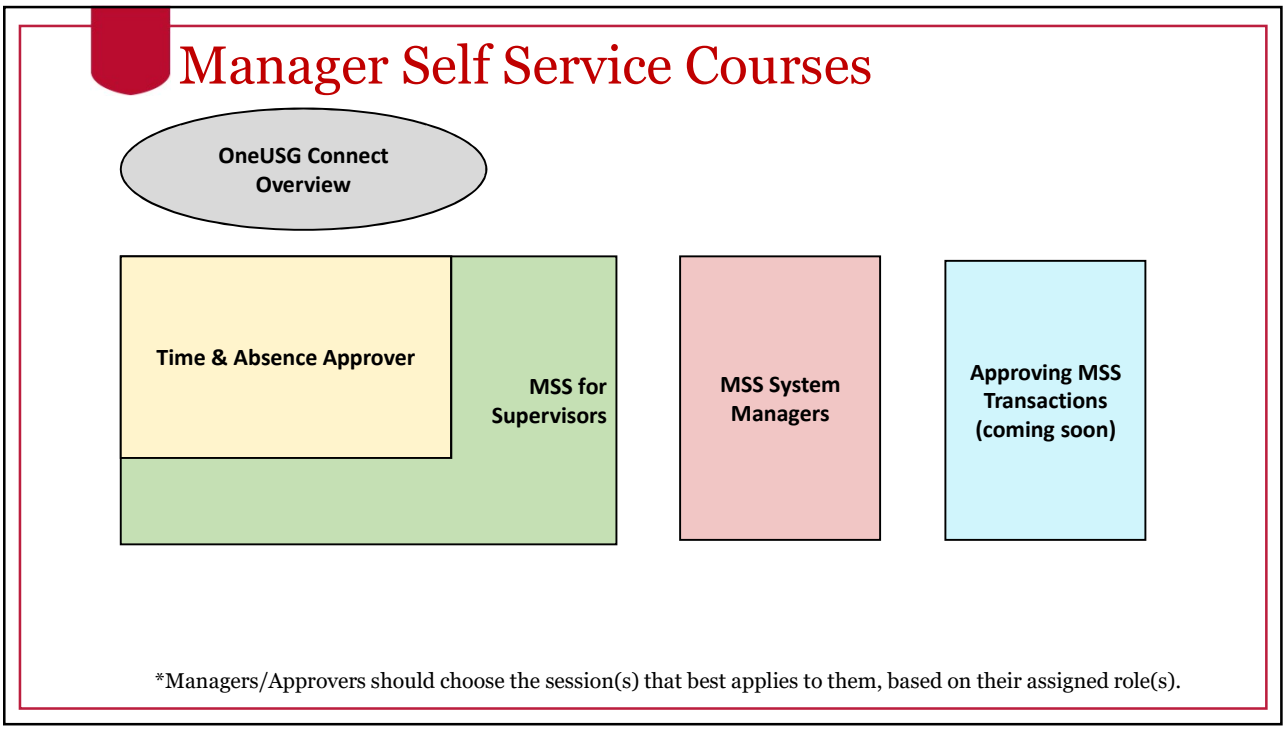

Ο

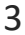

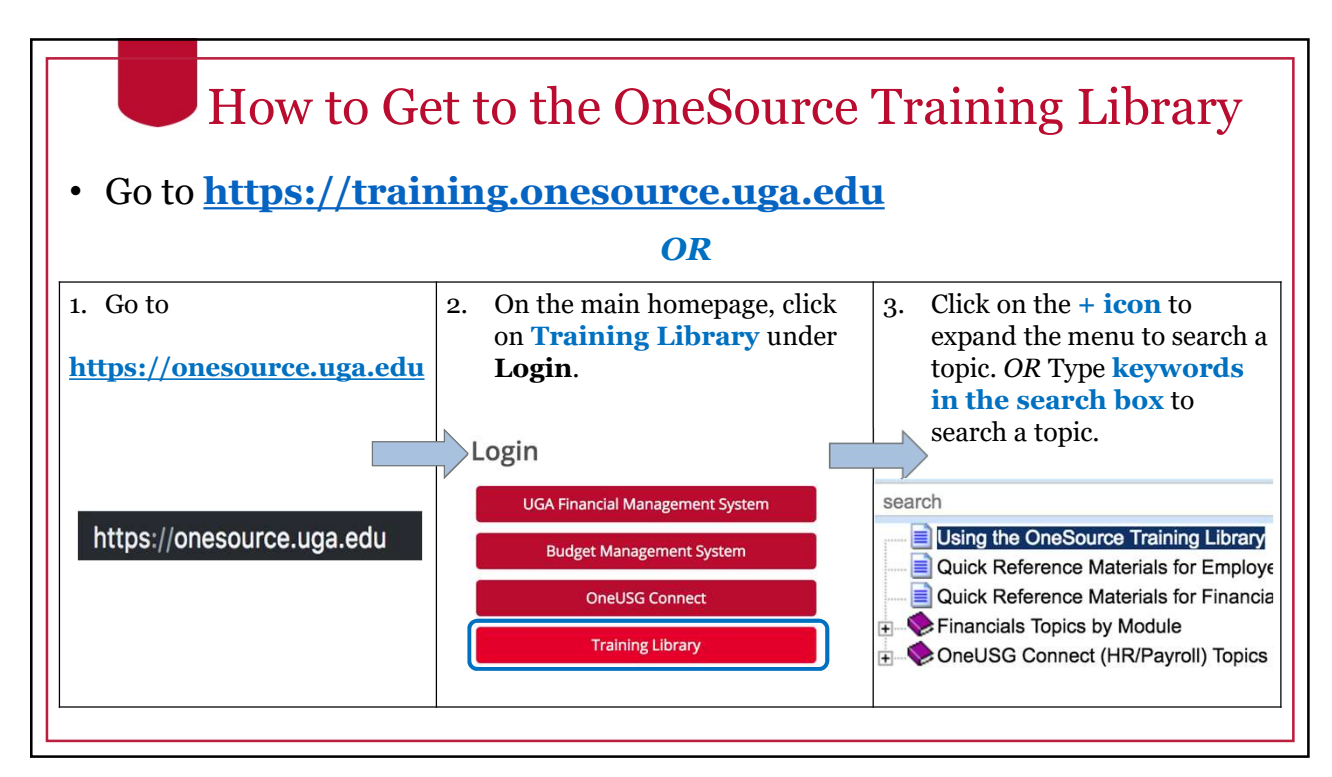

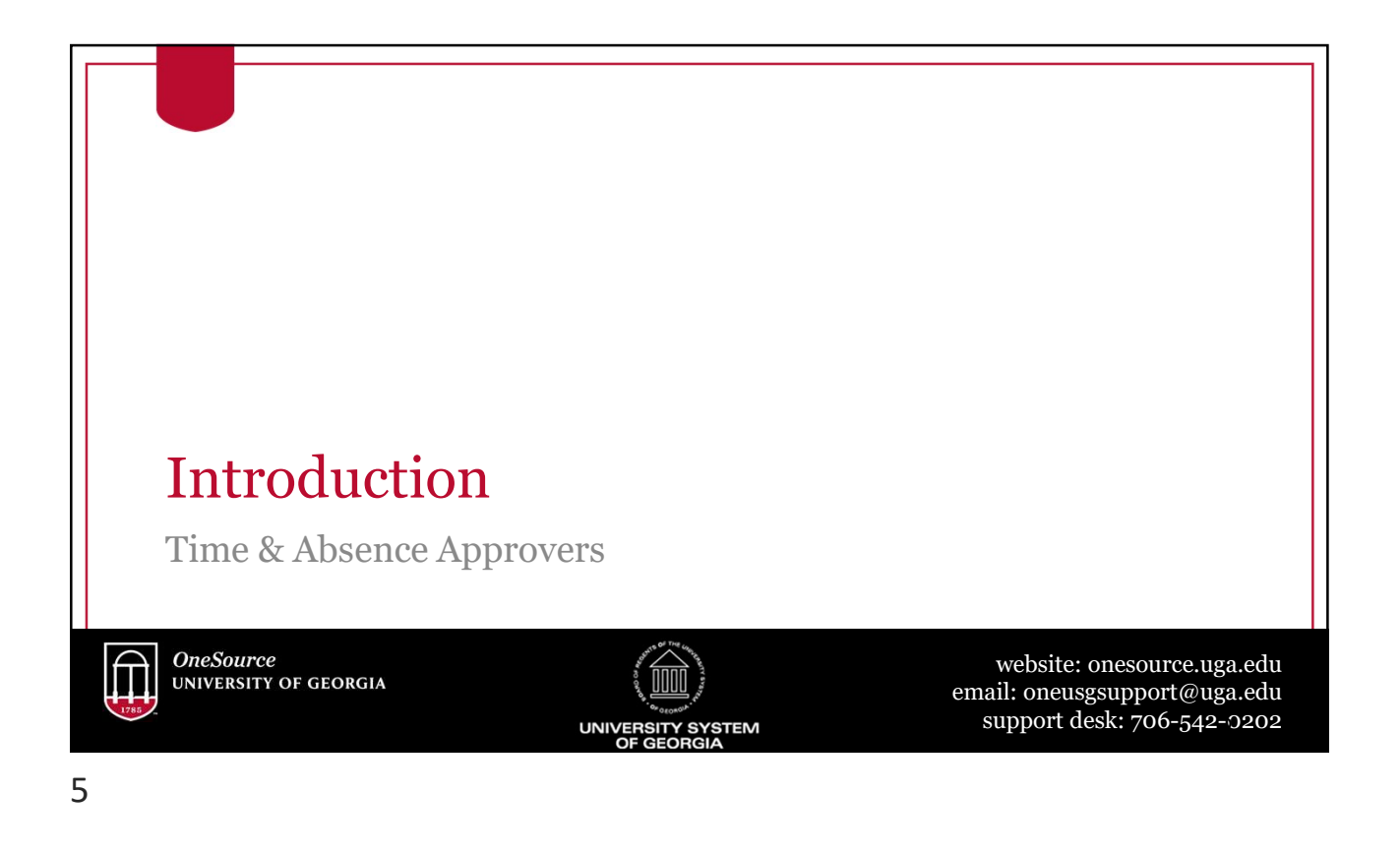

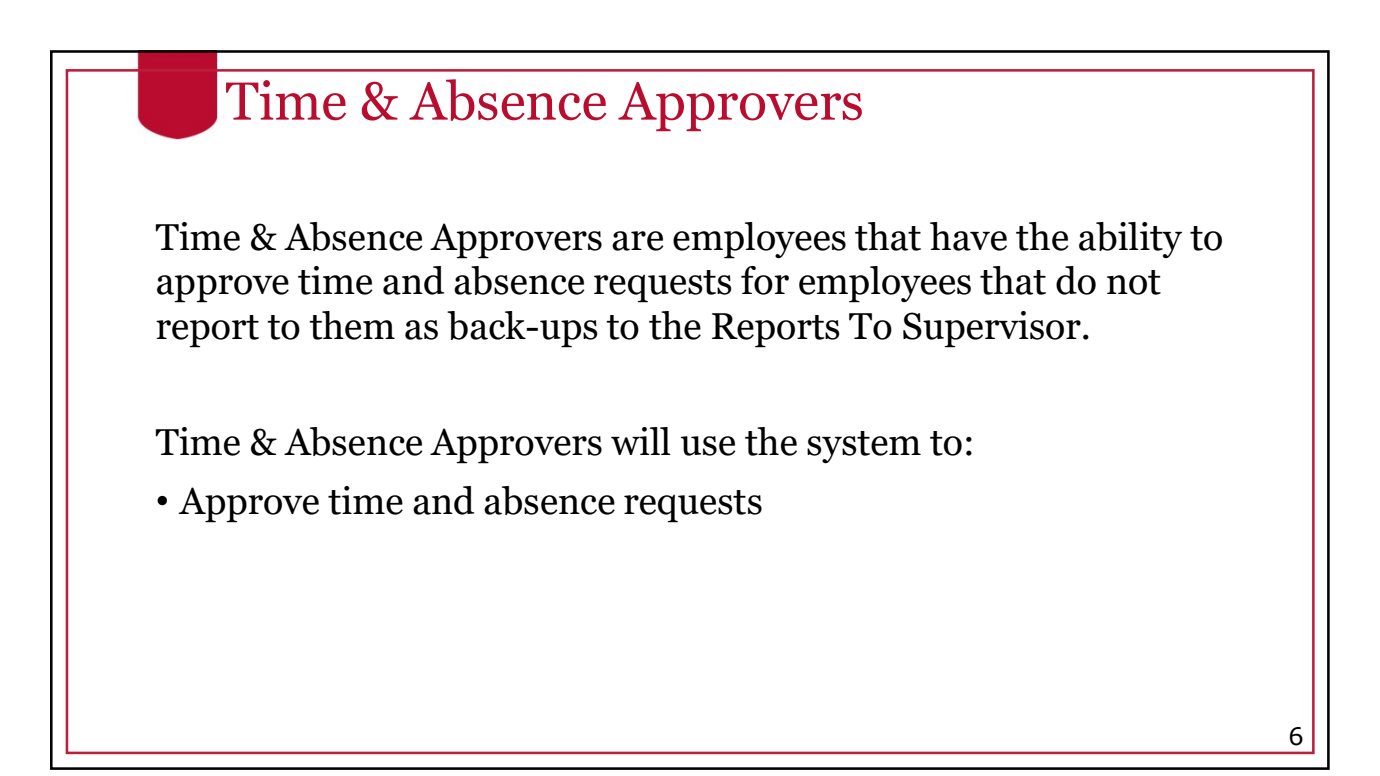

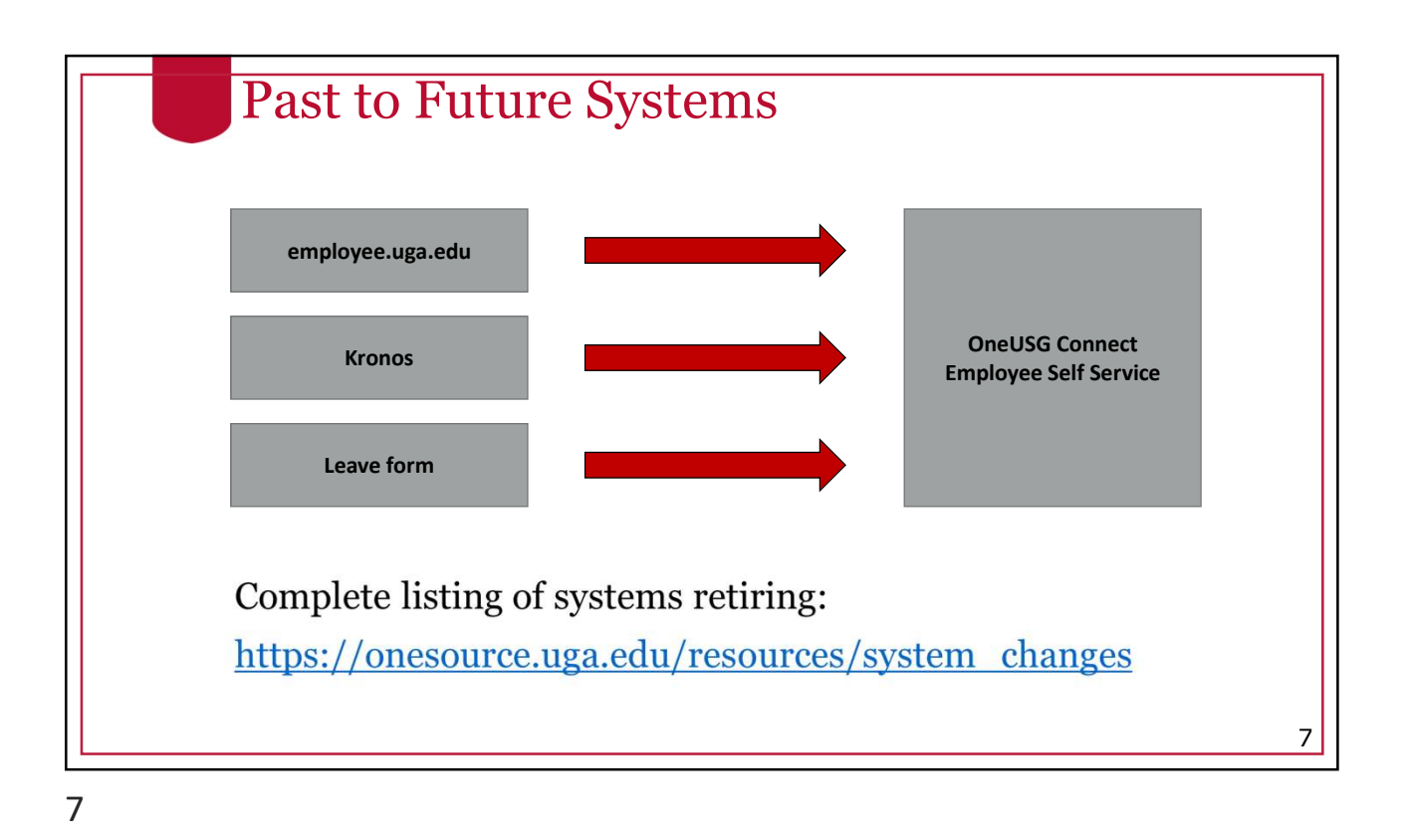

HomePage: Time Approver

### Benefits of OneUSG Connect for Time & Absence Approvers

- Streamlines business processes and increases efficiency
  - All time and absence requests in one place
- Creates consistency across departments and units
  - Every unit is following the same process and can get better support from Central offices
- Reliable tracking and monitoring of transaction status
- Digitizes process to save money, time, and trees

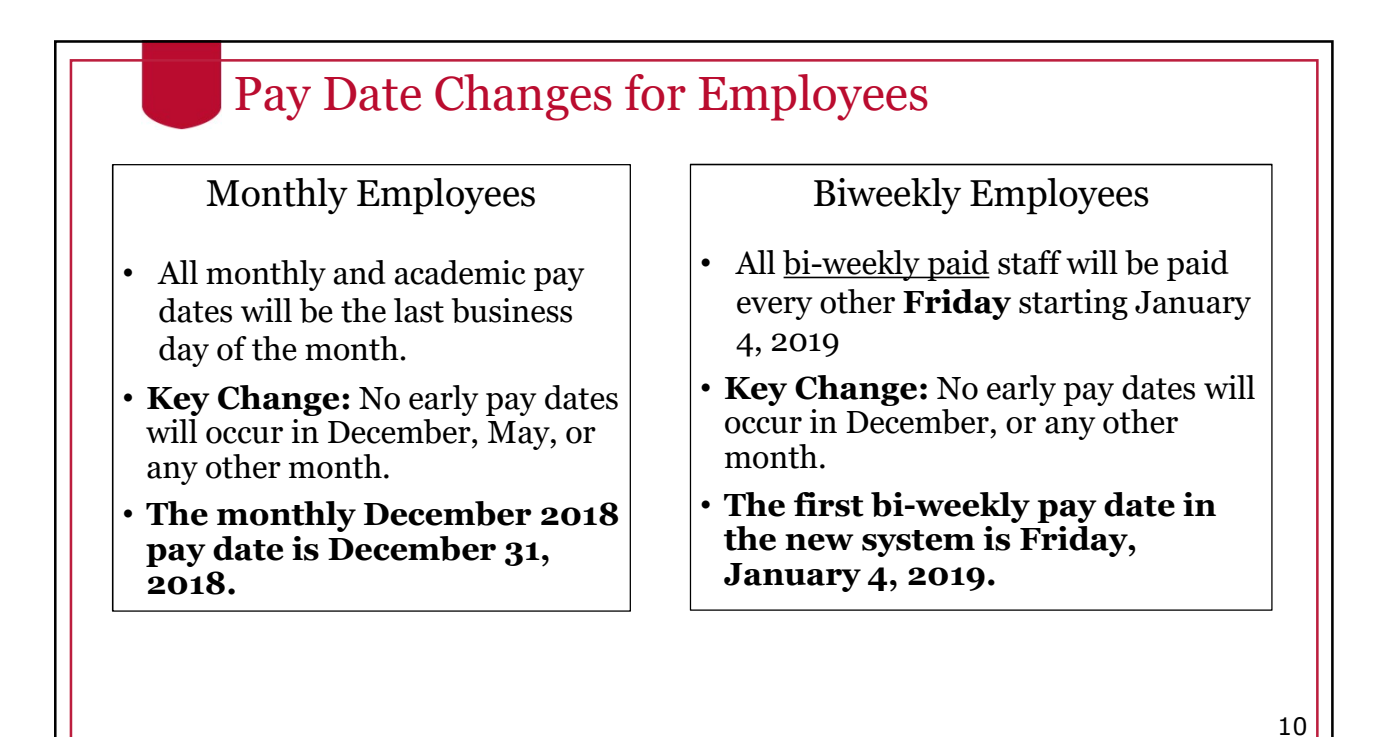

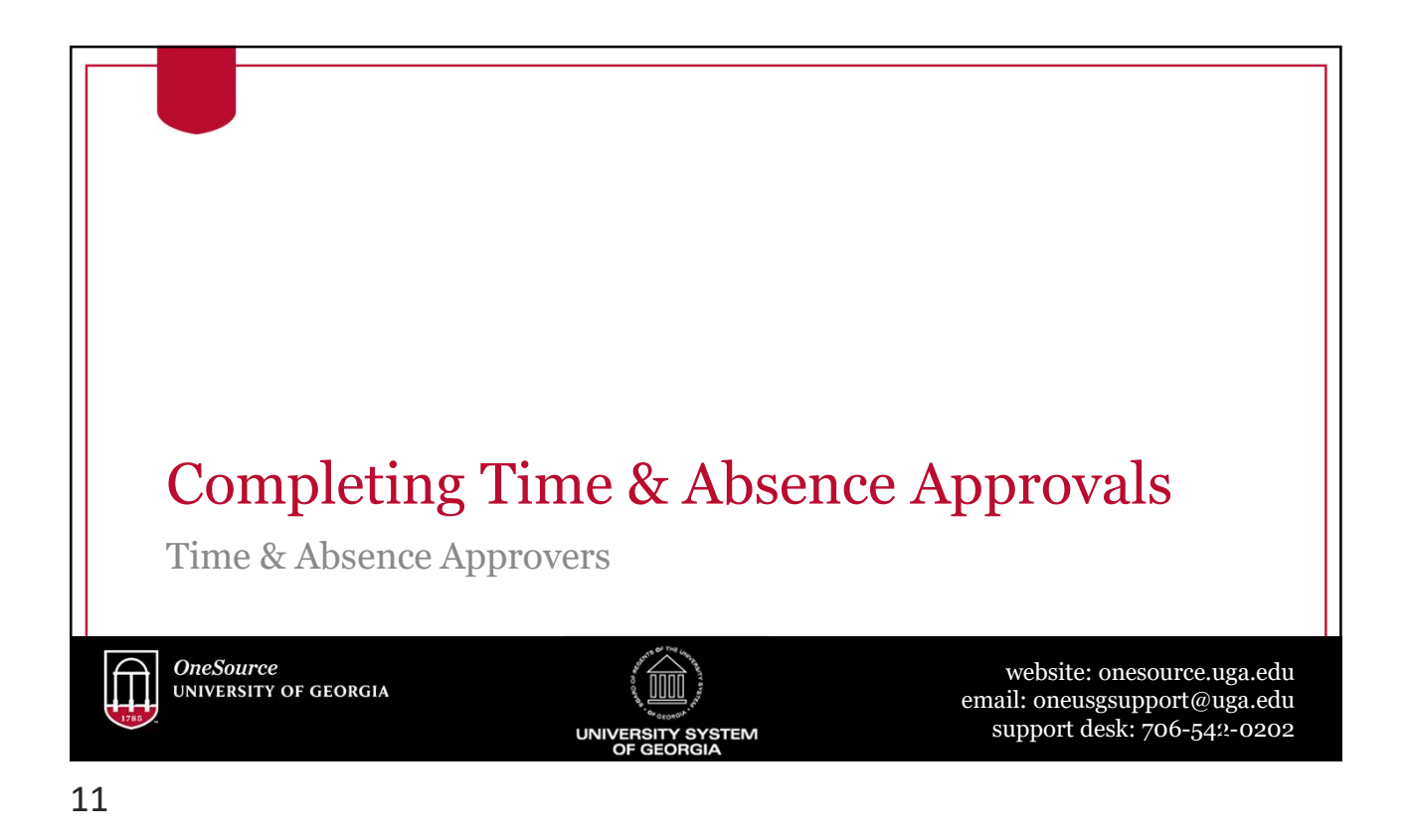

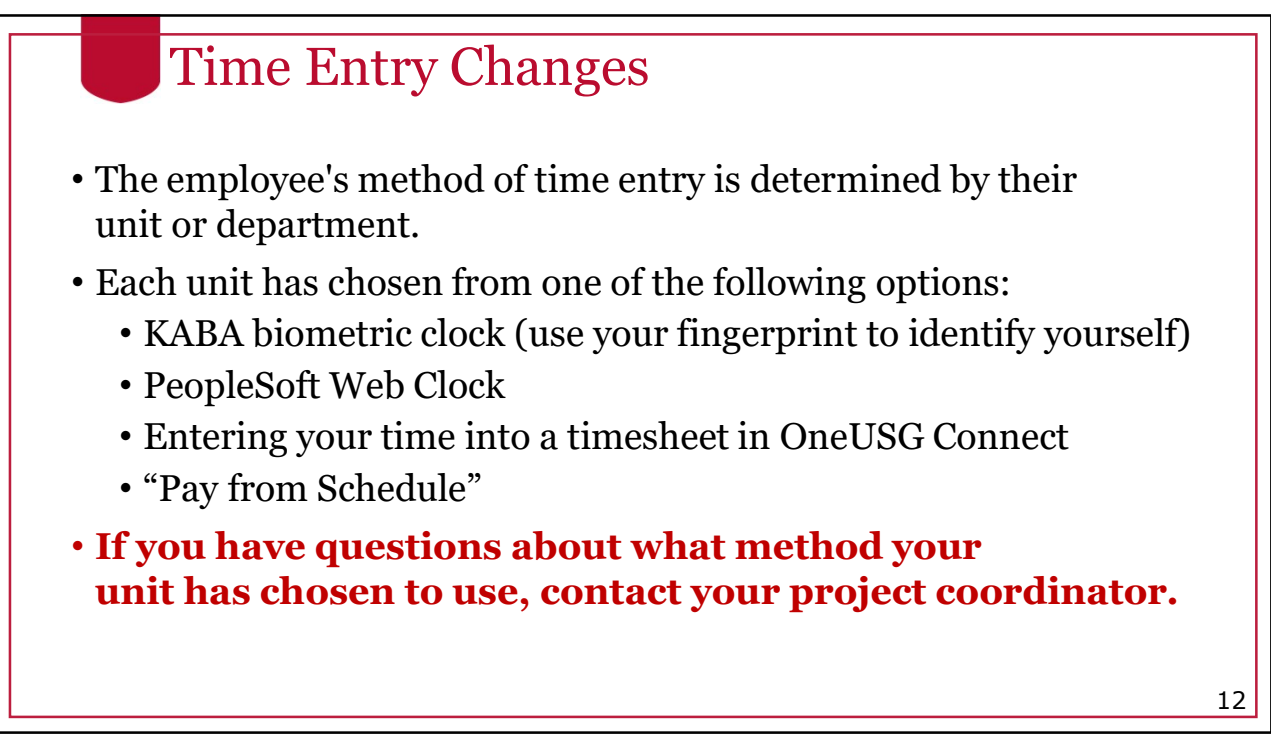

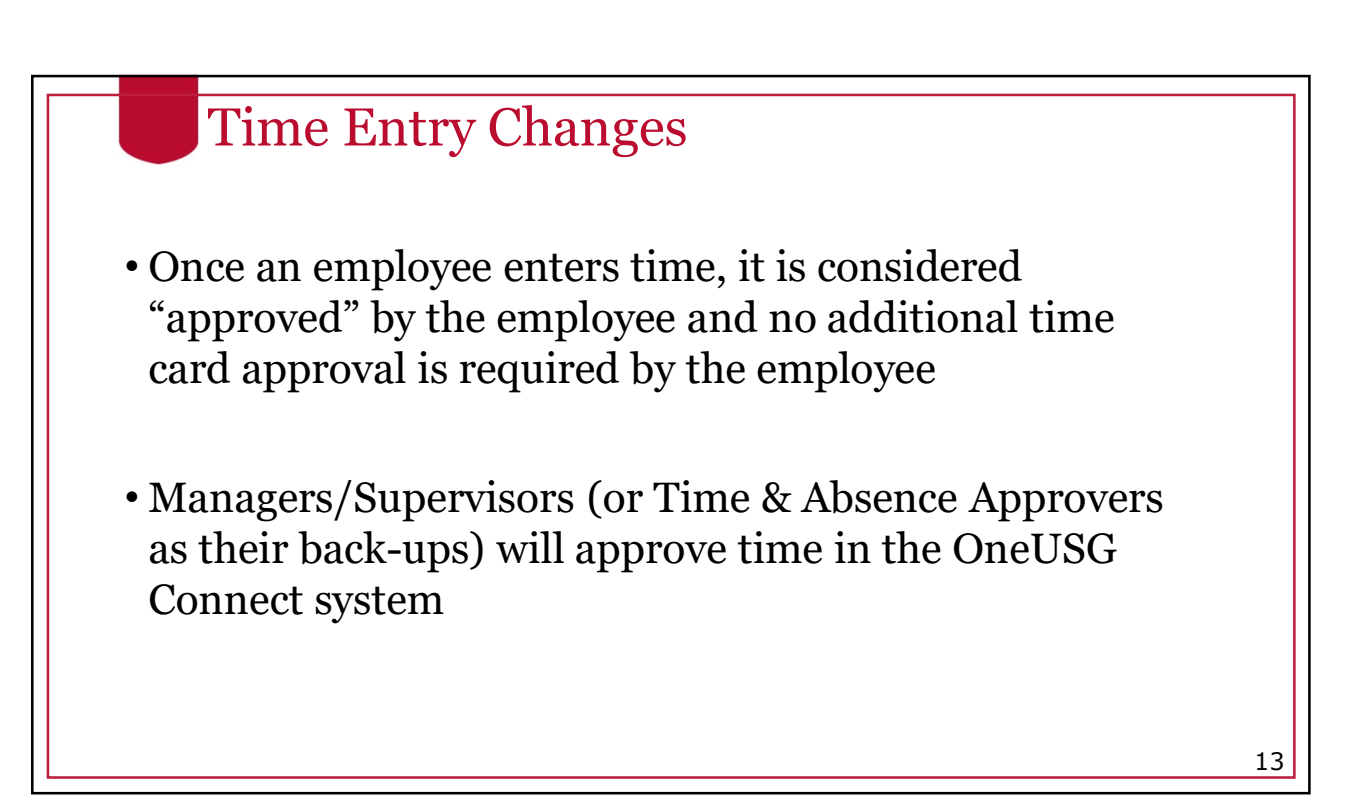

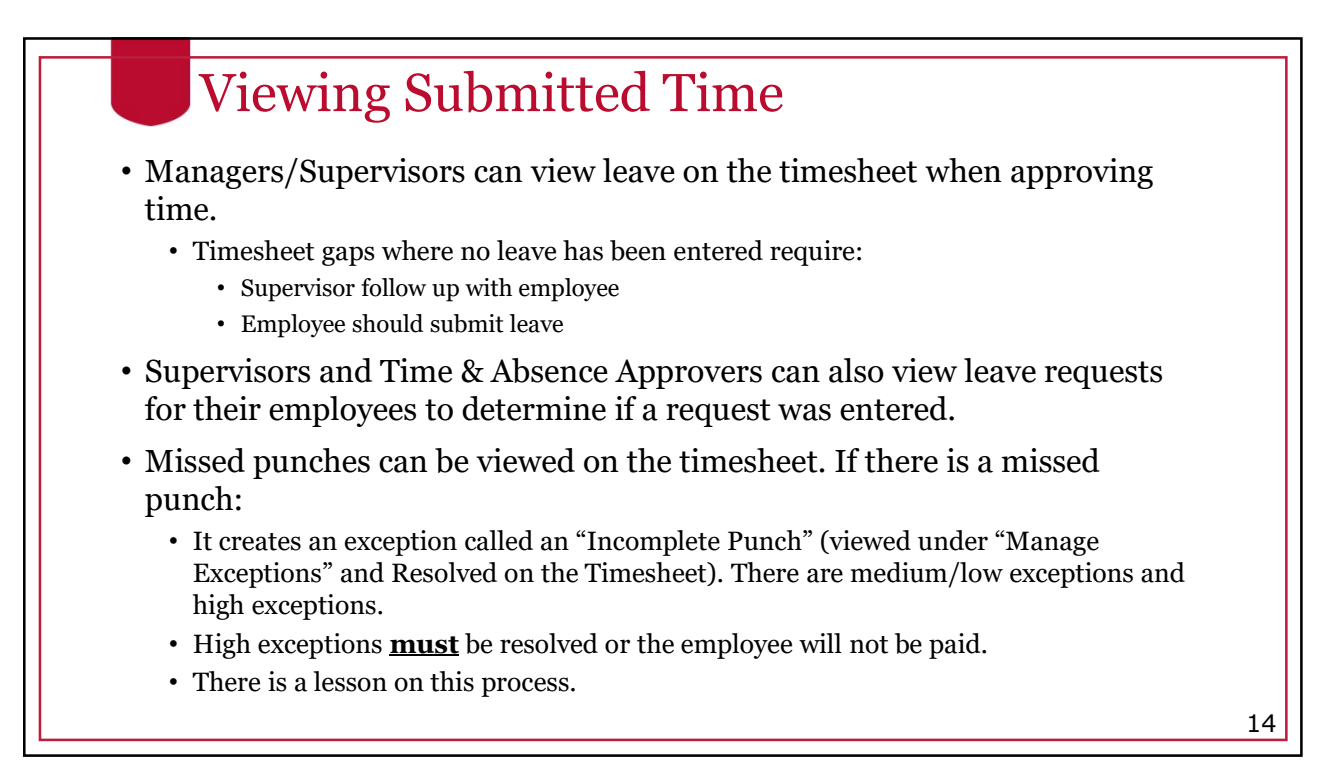

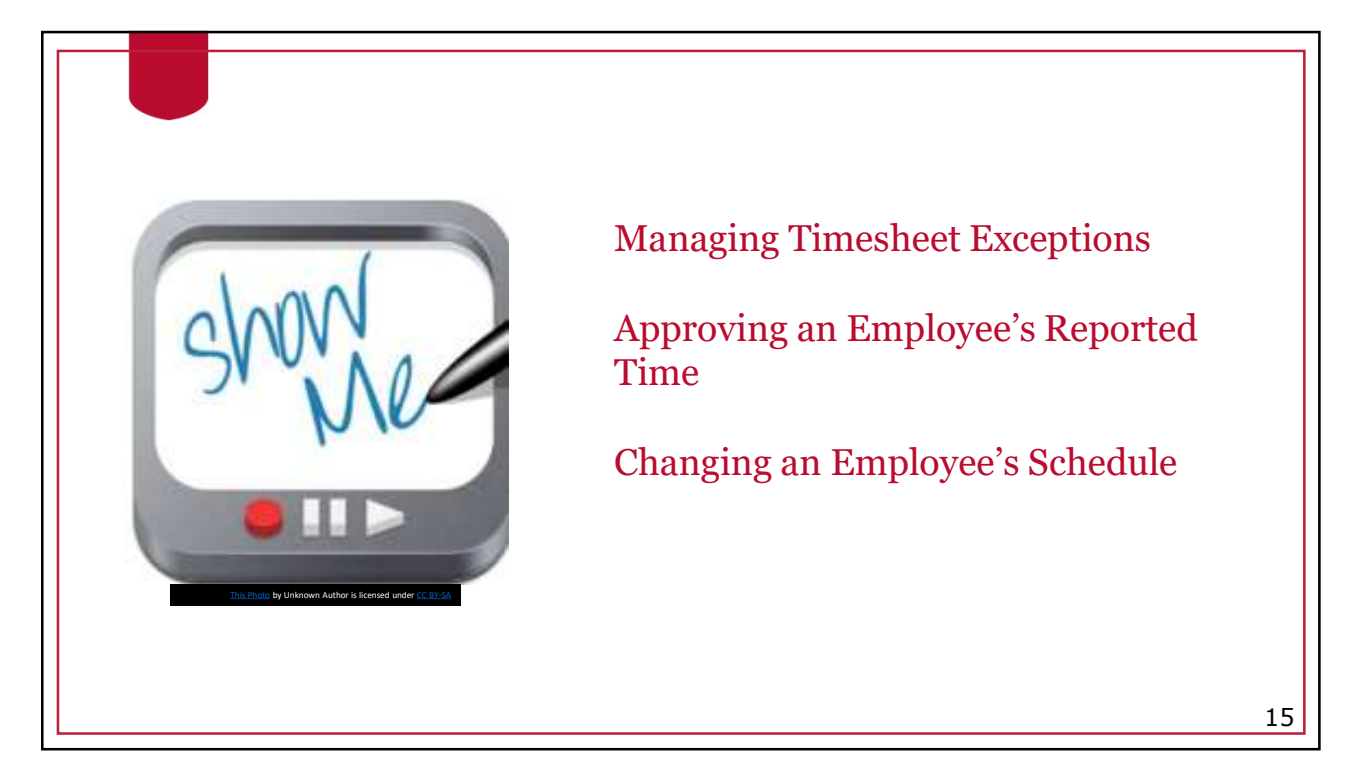

## OneSource Training Library Practice

- Practice
  - Entering Time for a Pay From Schedule Employee
  - Entering Time for a Punch Time Employee

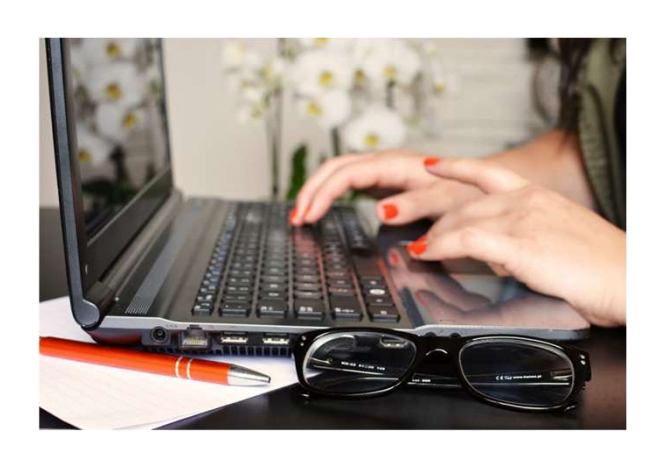

### OneSource Training Library Practice

#### • Practice

- Viewing an Employee's Work Schedule and Reported Time
- Viewing an Employee's Reported Time and Payable Time

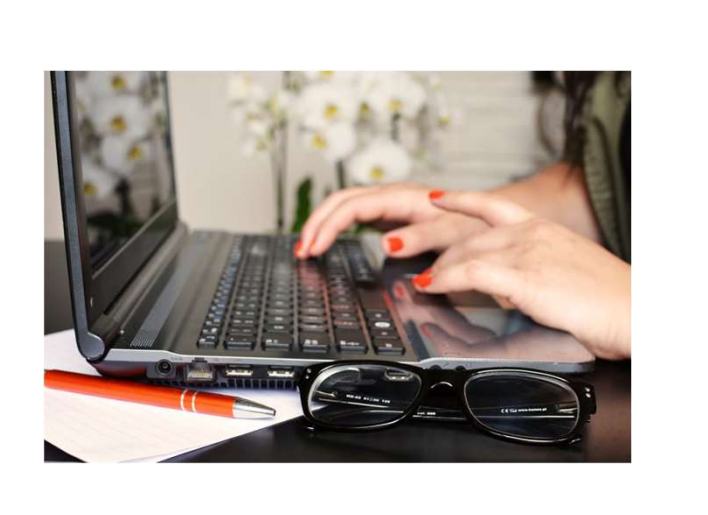

17

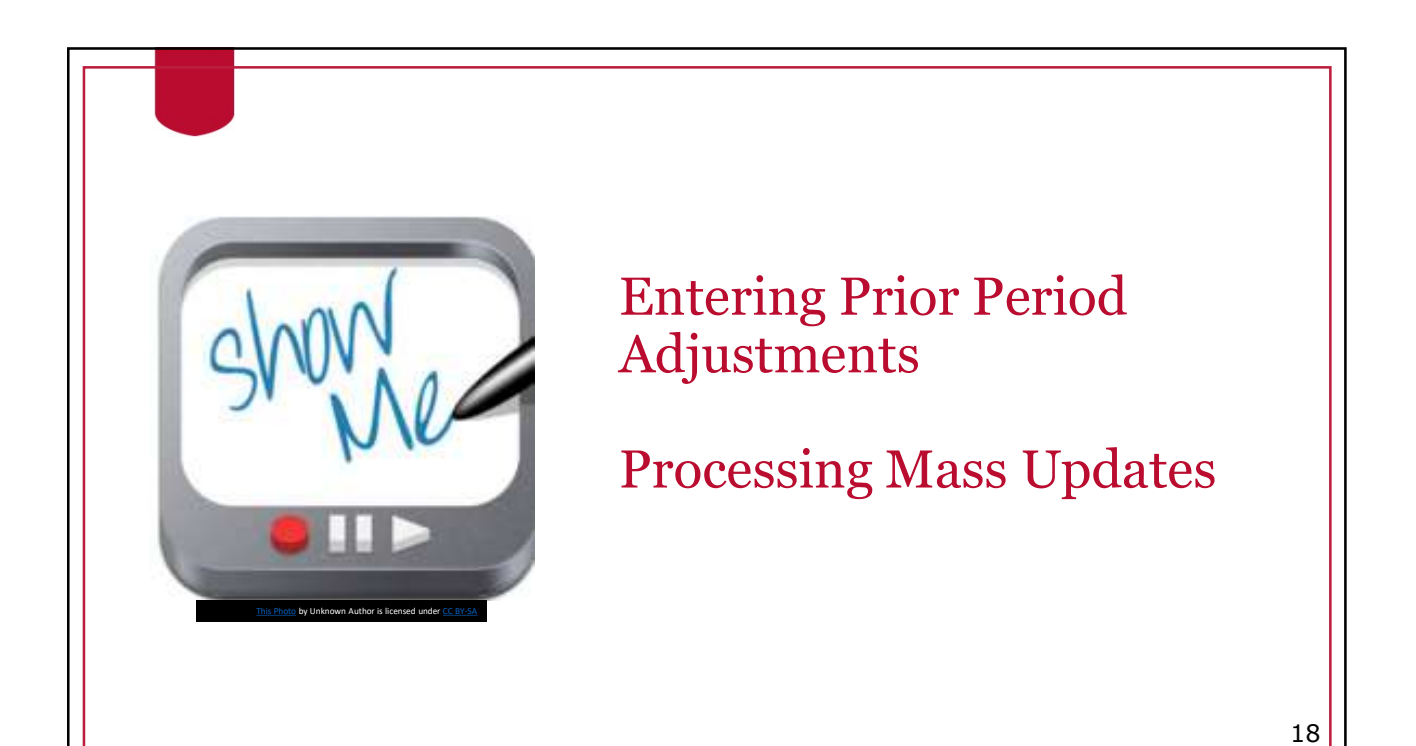

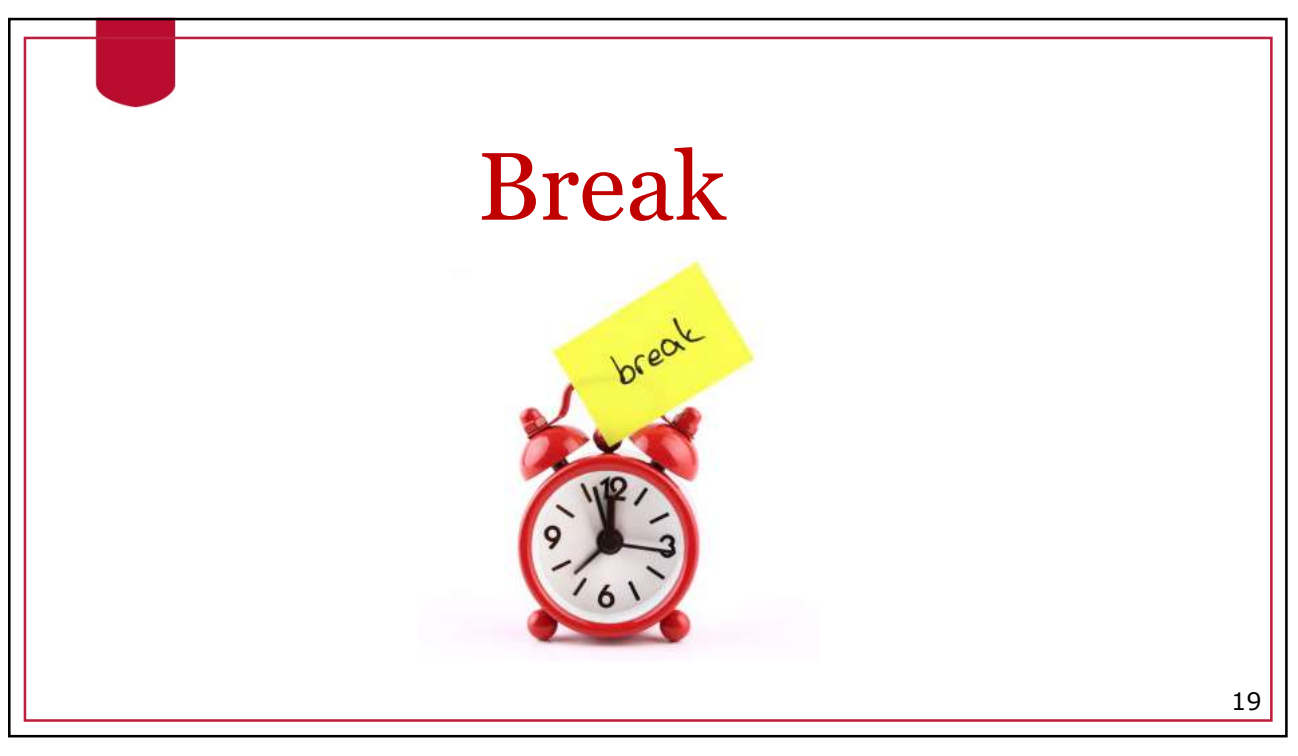

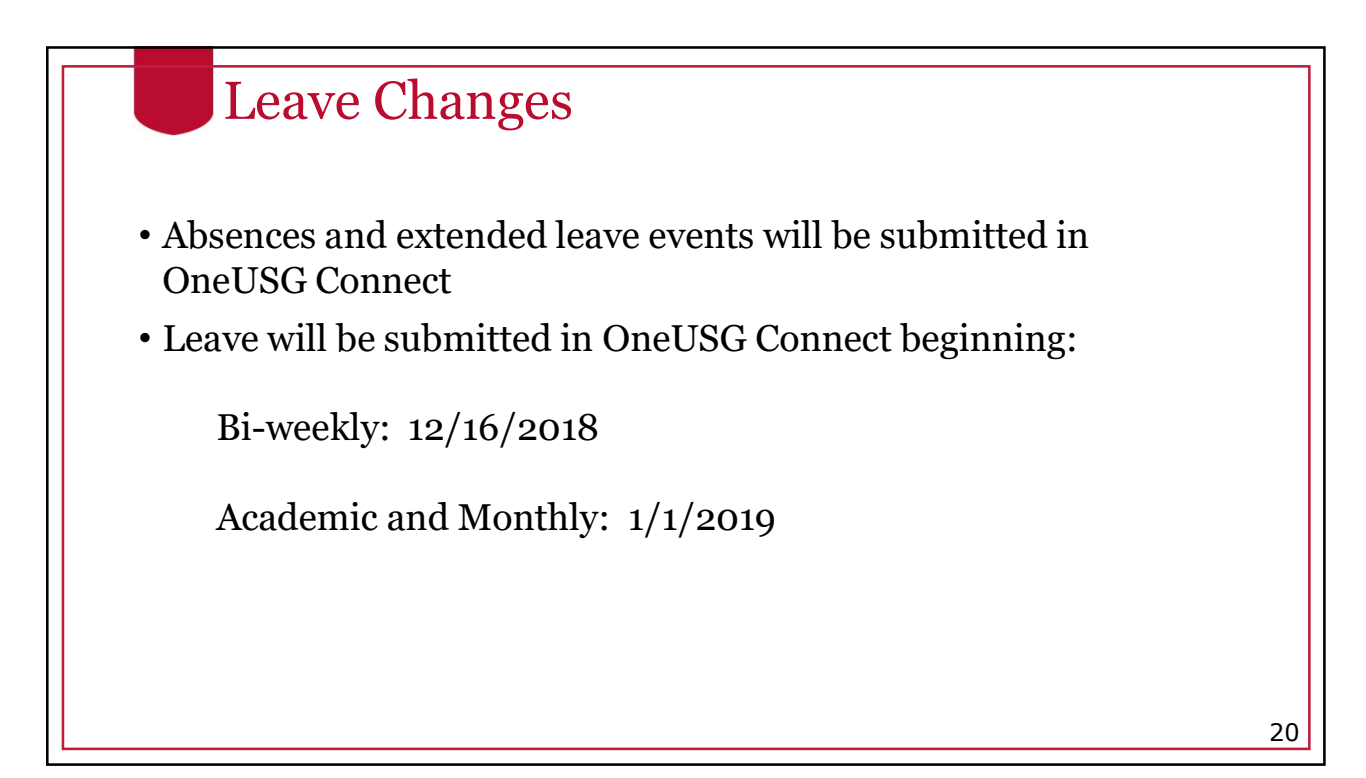

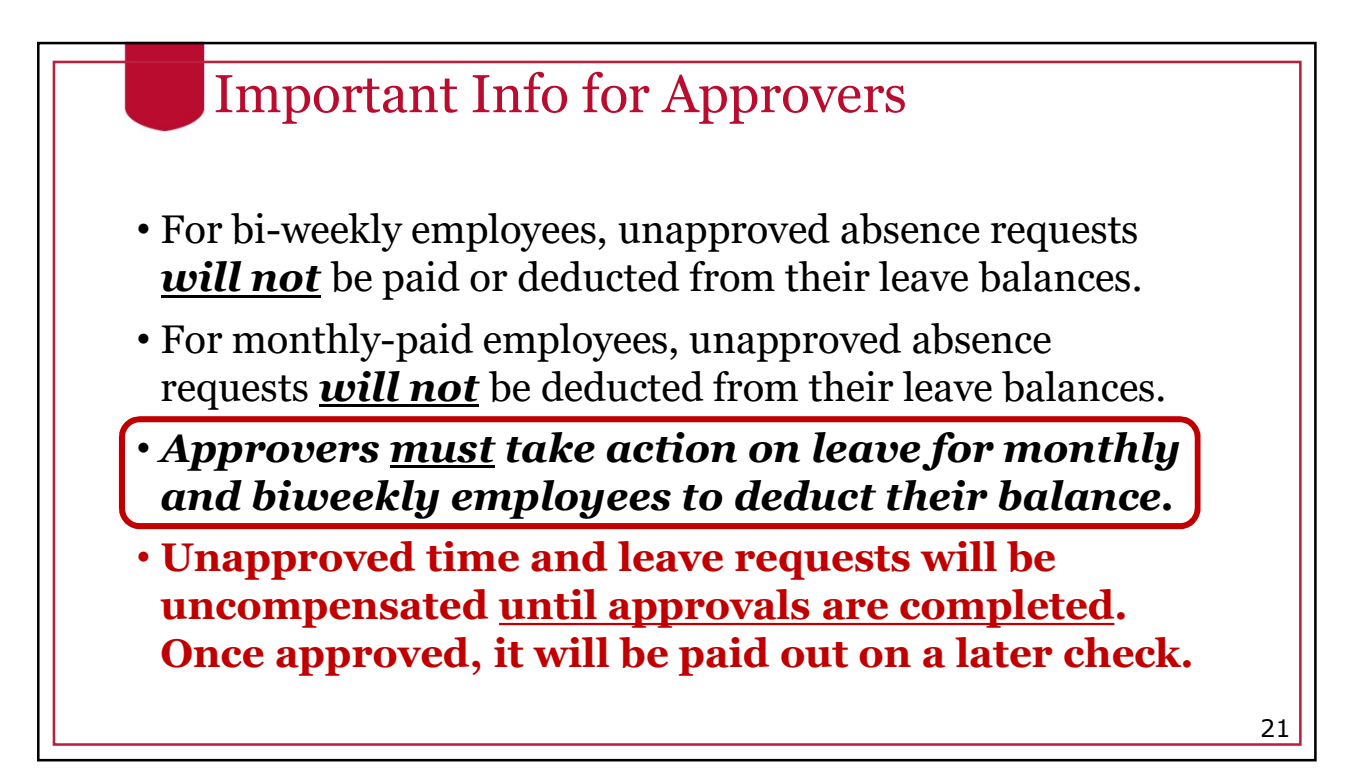

# **Cascading Rules**

- Leave is deducted from your balances using a set of "**cascading rules**," a set of USG rules that determine which type of leave to deduct from first
- When cascading rules are applied, the leave balances will be deducted accordingly. However, the timesheet/paystub will reflect the type of leave that was originally requested.

| #  | Leave Type        | Cascade | Accrual                                                        | Limits**           | Carryover**   |
|----|-------------------|---------|----------------------------------------------------------------|--------------------|---------------|
| 1  | Comp Time*        | N/A     | Ν                                                              | 240 hours          | N – FY Payout |
| 2  | Deferred Holiday* | N/A     | Ν                                                              | 40 hours           | Ν             |
| 3  | Sick Leave        | 3-1-2-4 | 8 hours/month                                                  | Ν                  | Y             |
| 4  | Vacation          | 1-2-4   | 10, 12, or 14 hours/<br>month depending on<br>years of service | 360 hours          | Y             |
| 5  | Sick-Bereavement  | 3-1-2-4 | Ν                                                              | Ν                  | Ν             |
| 6  | FMLA Intermittent | 3-1-2-4 | Ν                                                              | 480 hours          | Rolling       |
| 7  | Jury              | N/A     | Ν                                                              | Ν                  | Ν             |
| 8  | Education Support | N/A     | 8 hours/year                                                   | 8 hours            | Ν             |
| 9  | Blood Donation    | N/A     | Ν                                                              | 2 hours per 8 max  | Ν             |
| 10 | Blood Platelets   | N/A     | Ν                                                              | 4 hours per 16 max | Ν             |
| 11 | Voting            | N/A     | Ν                                                              | 2 hours            | Ν             |

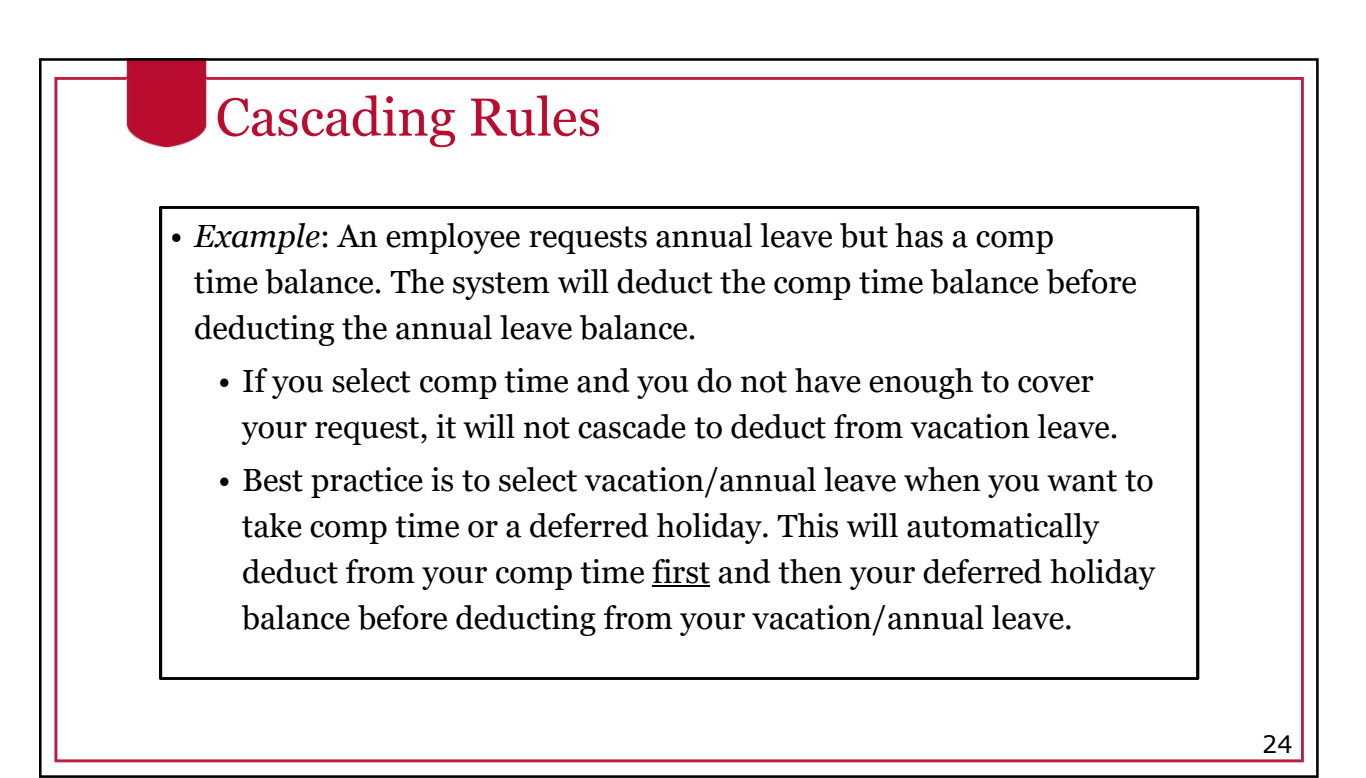

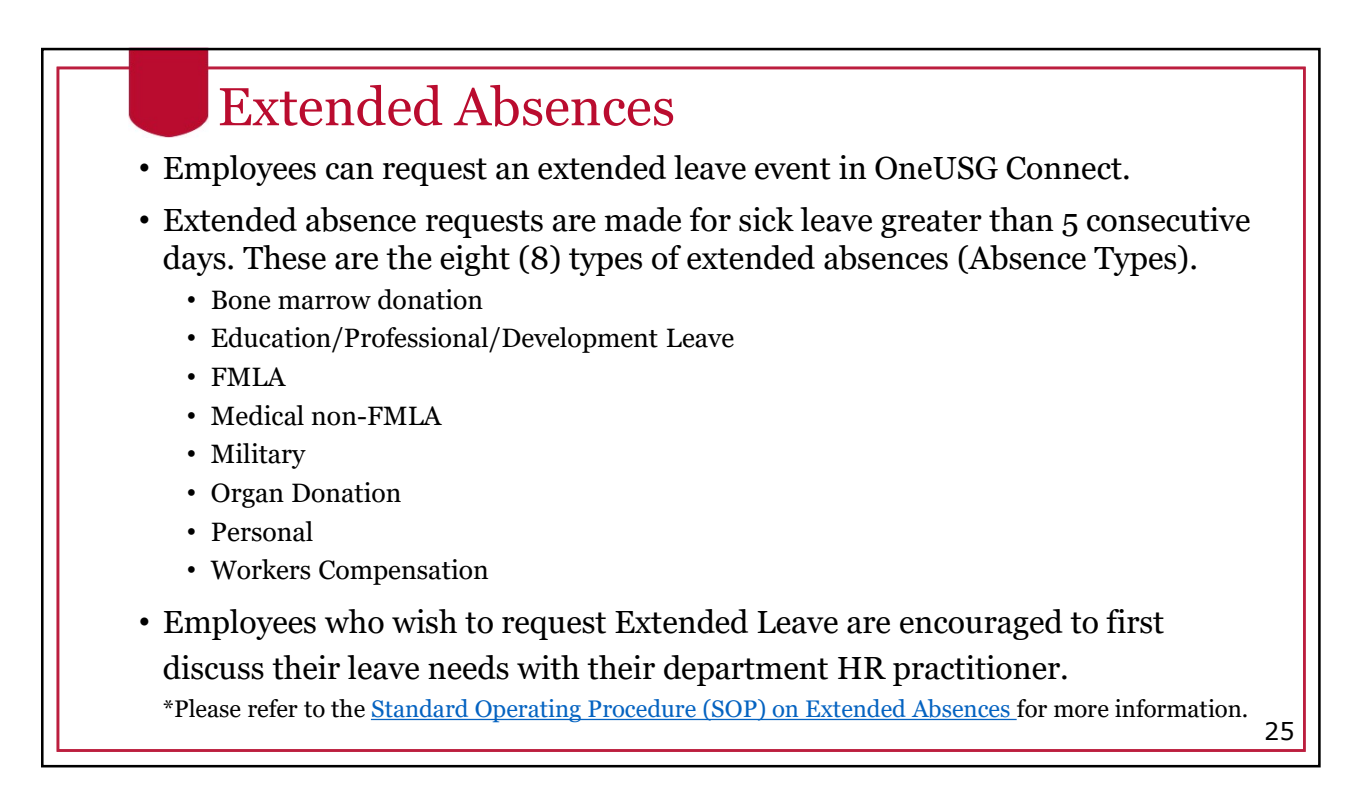

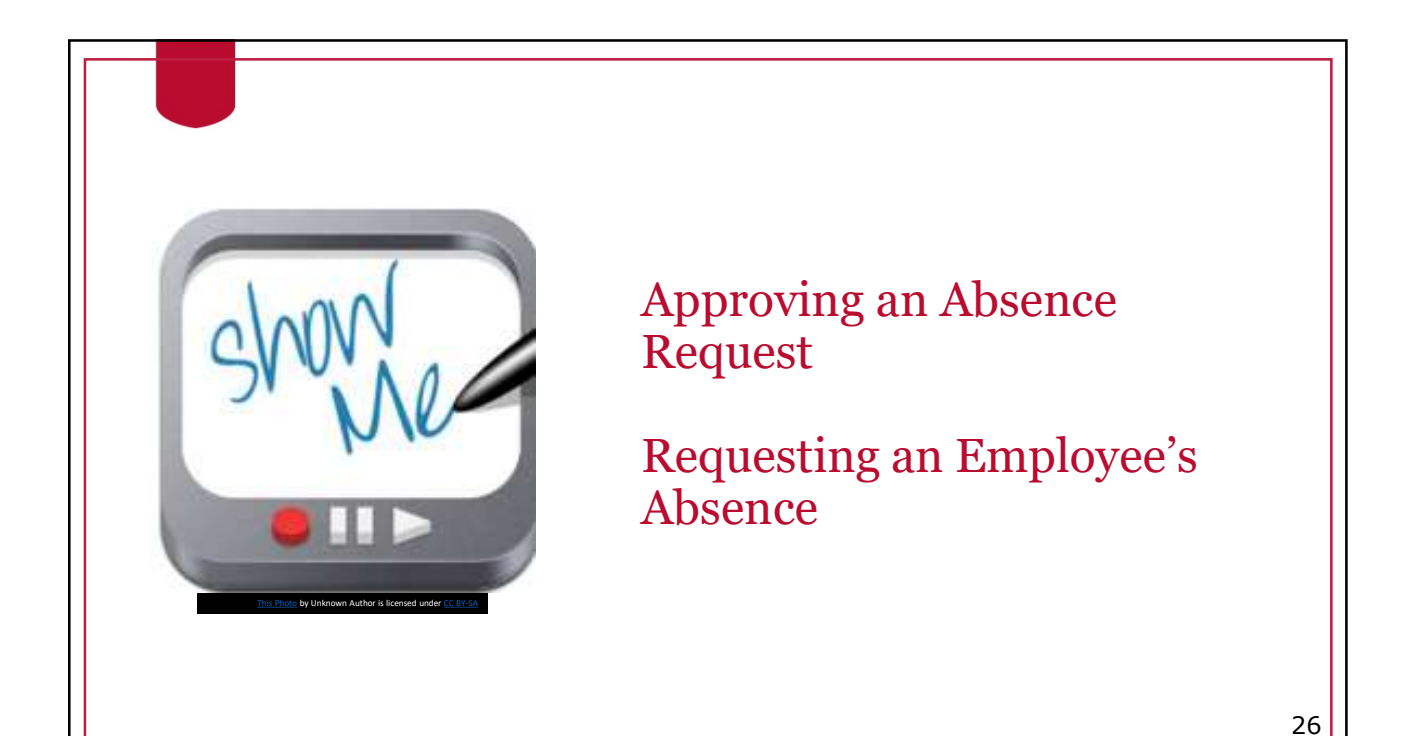

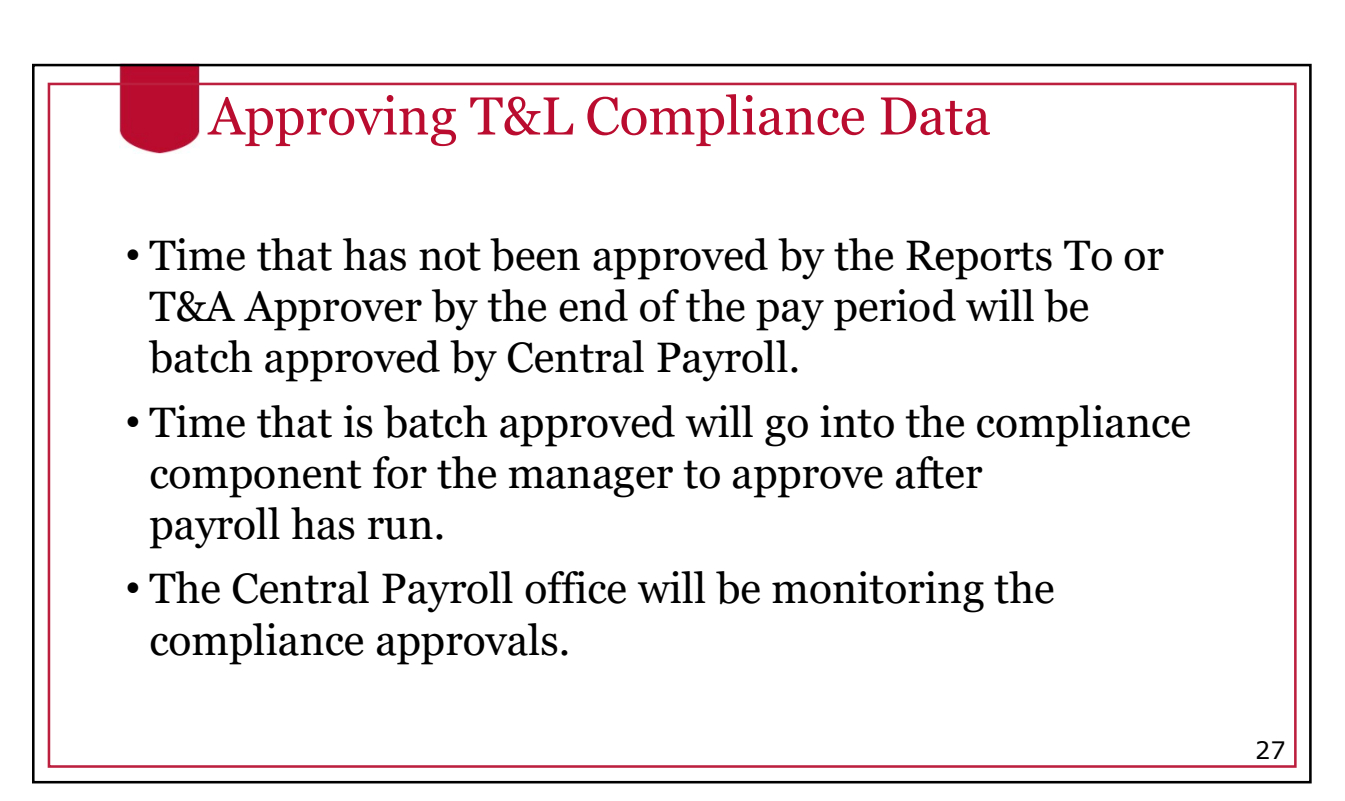

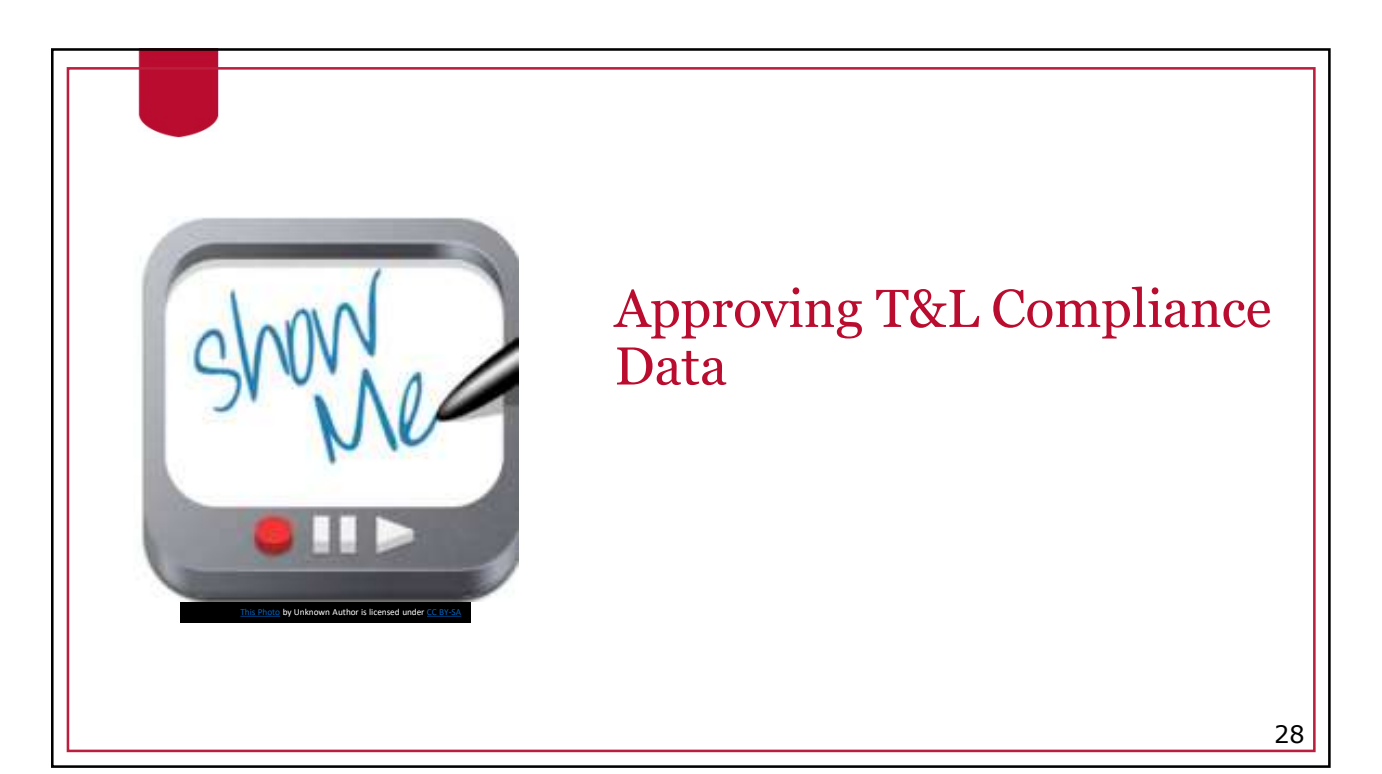

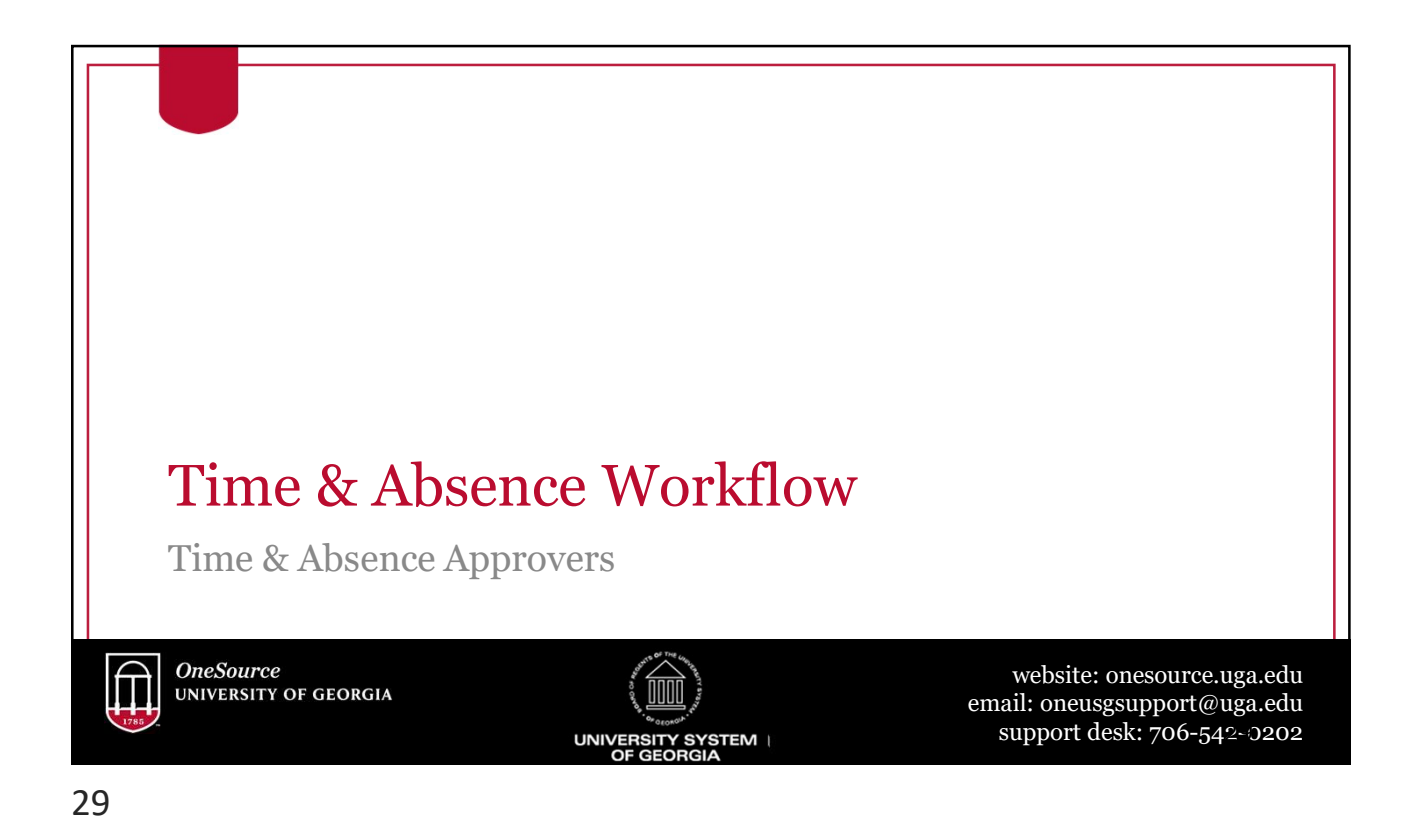

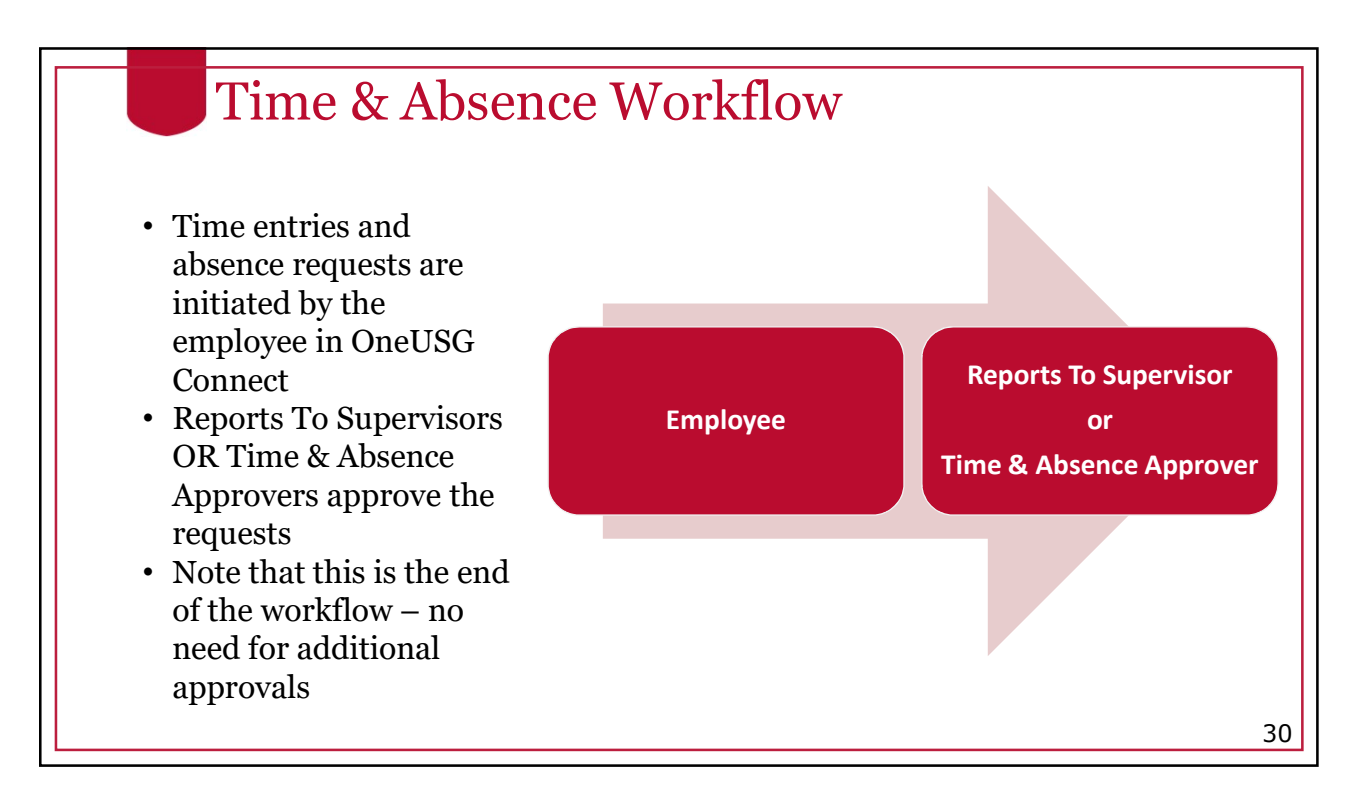

|   | Email Notifications                                                                                                    |    |
|---|----------------------------------------------------------------------------------------------------|----|
| • | Reports-To Supervisors/Time & Absence<br>Approvers will receive email notifications every<br>time an employee submits a leave request. |    |
|   | A request is awaiting your approval.<br>Transaction Name: Leave Request<br>Employee Name<br>Employee Id:                               |    |
|   | This communication was sent via Oracle Workflow Technology. Please do not reply to this email.                                         |    |
|   | *The image above is a screenshot of a sample email notification.                                                                       |    |
|   |                                                                                                    | 31 |

/

/

Ο

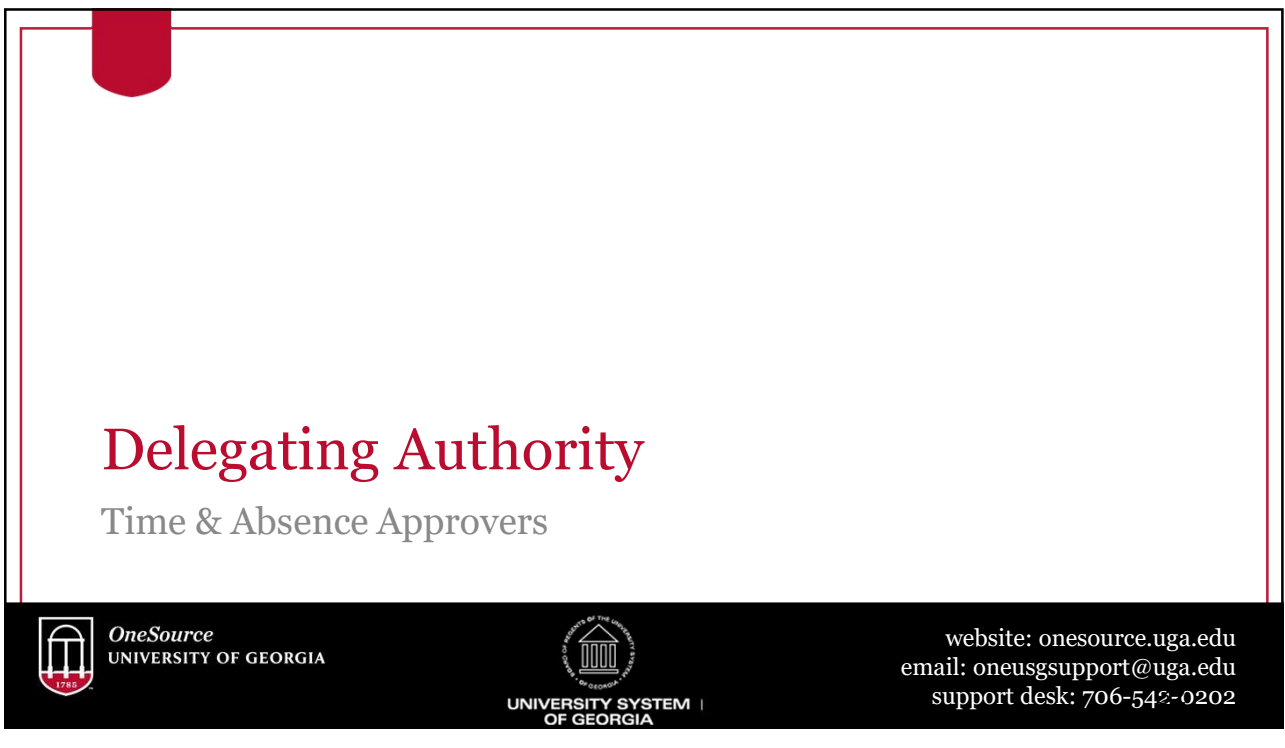

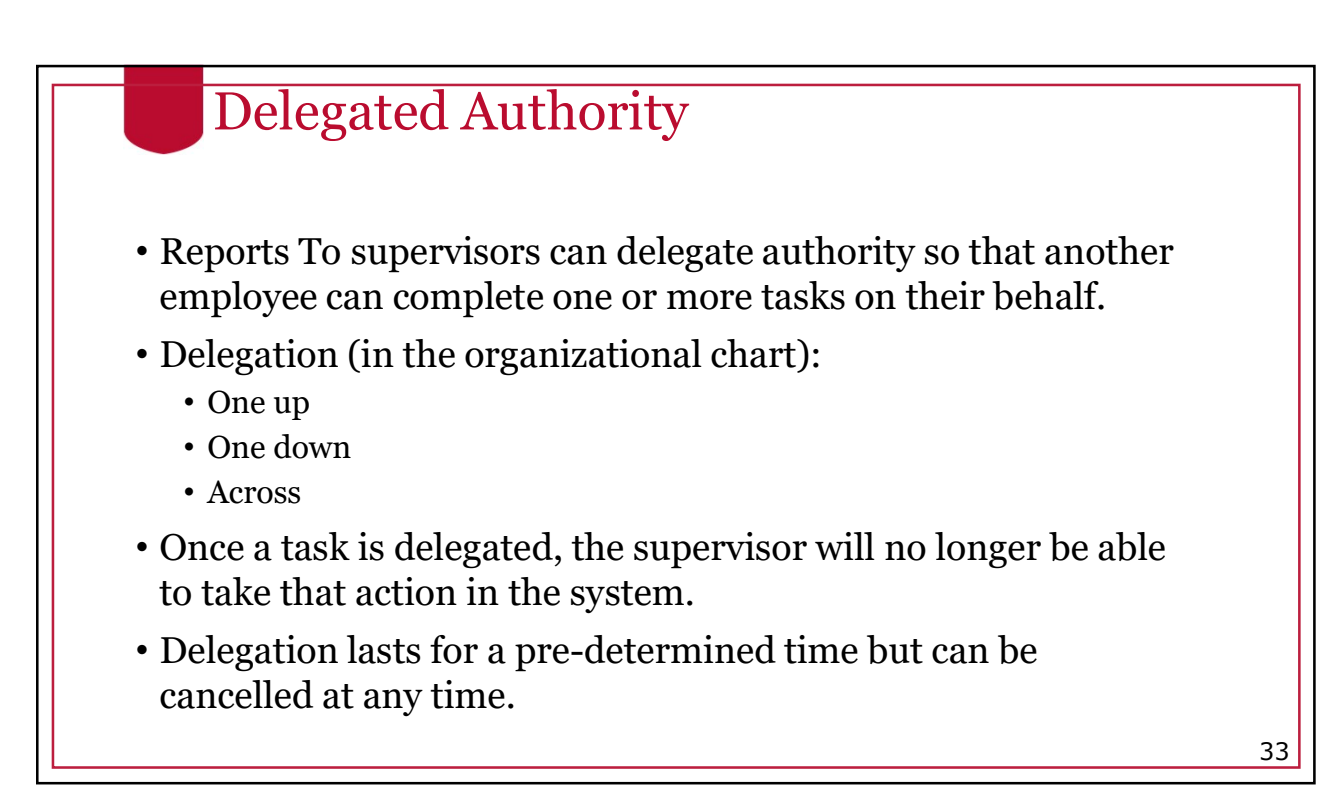

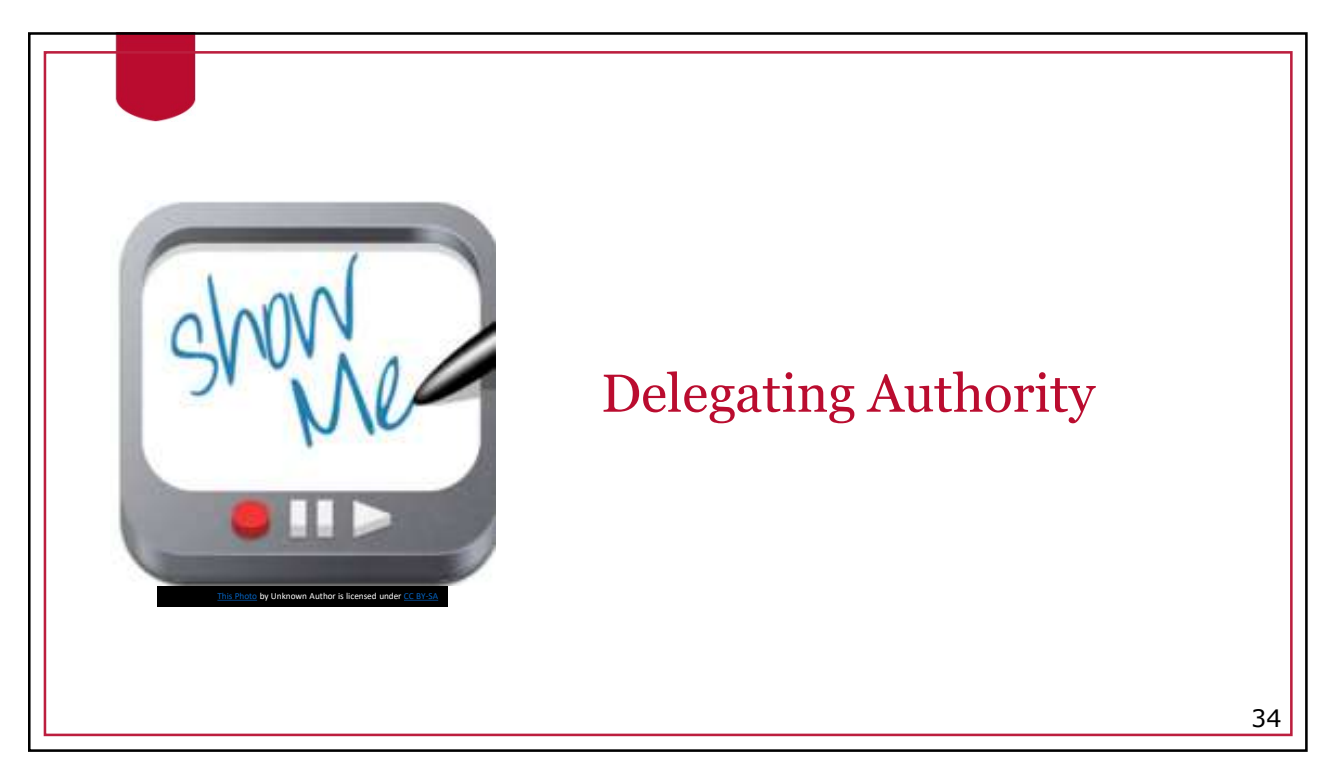

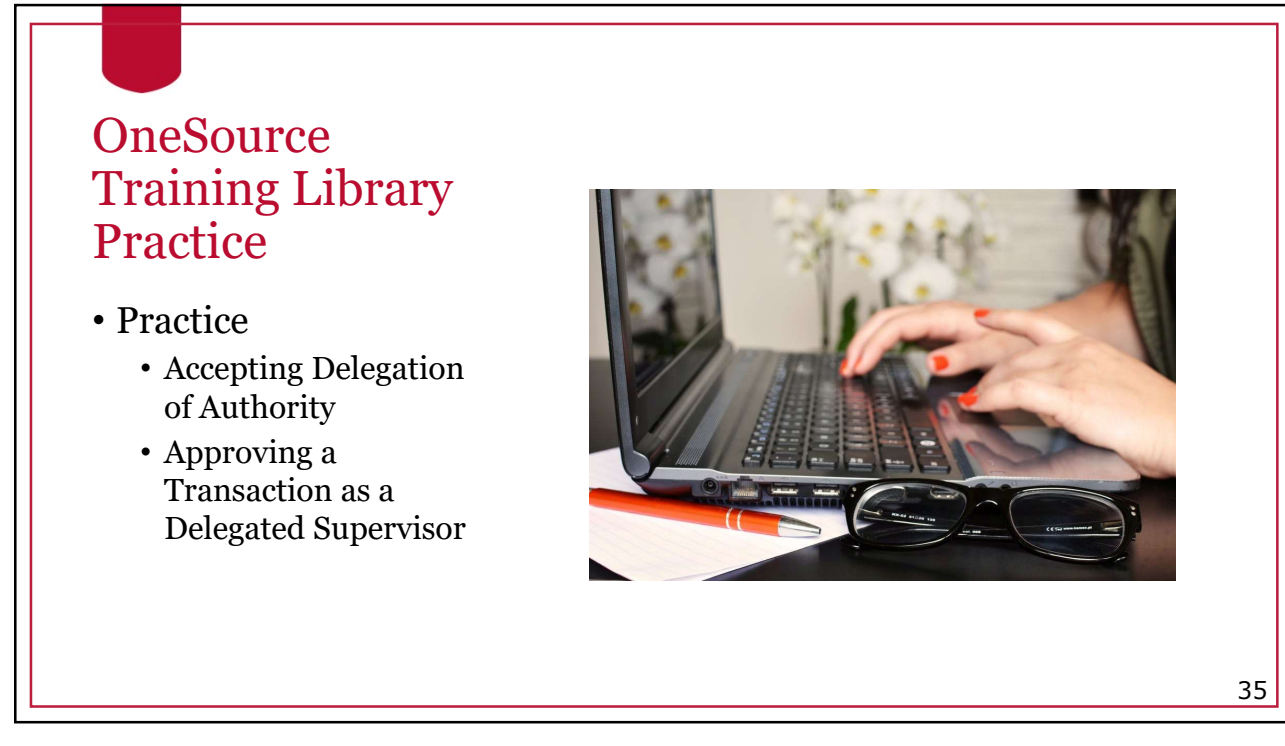

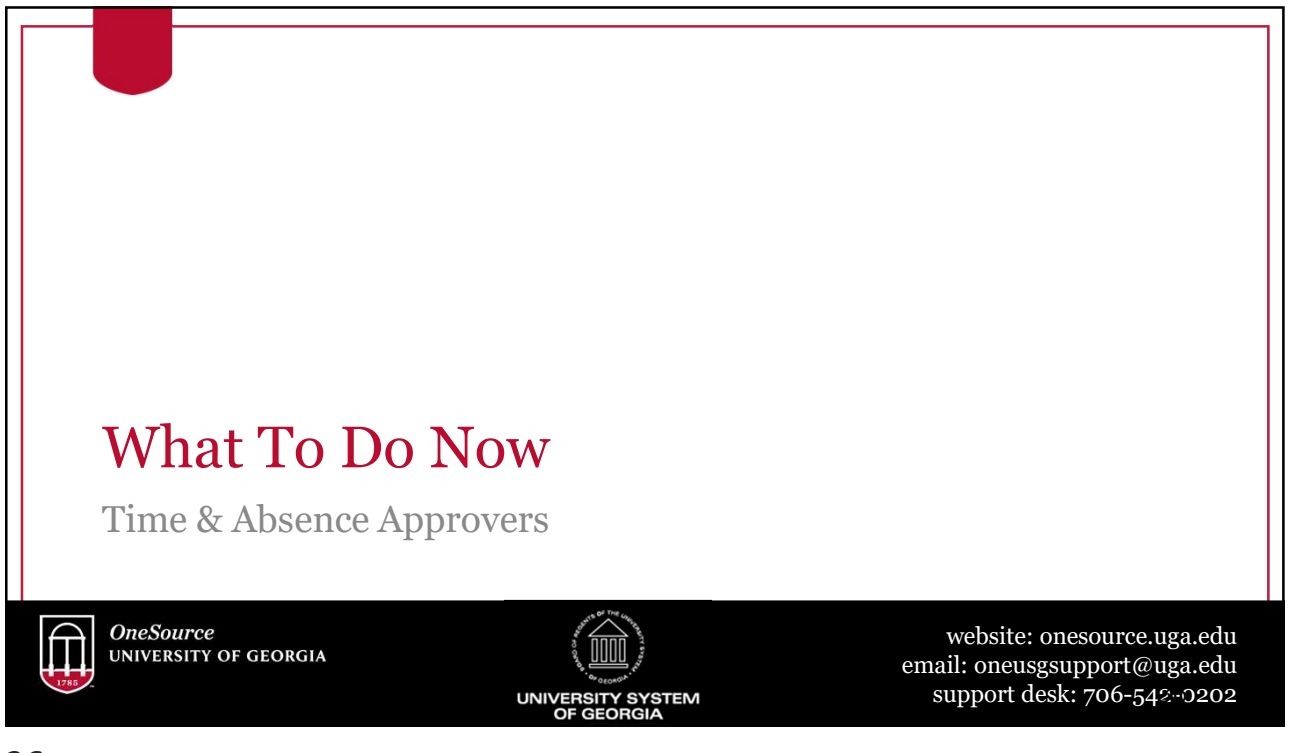

# How Can I Prepare?

#1: Review the <u>Faculty and Staff Guide</u> as it is the place for important information you need to know.

#2: For a refresher or for additional training resources, visit the OneSource Training Resources page and the OneSource Training Library.

#3: Reach out to the project coordinator or change champion in your unit if you have questions and/or need information to be prepared.

37

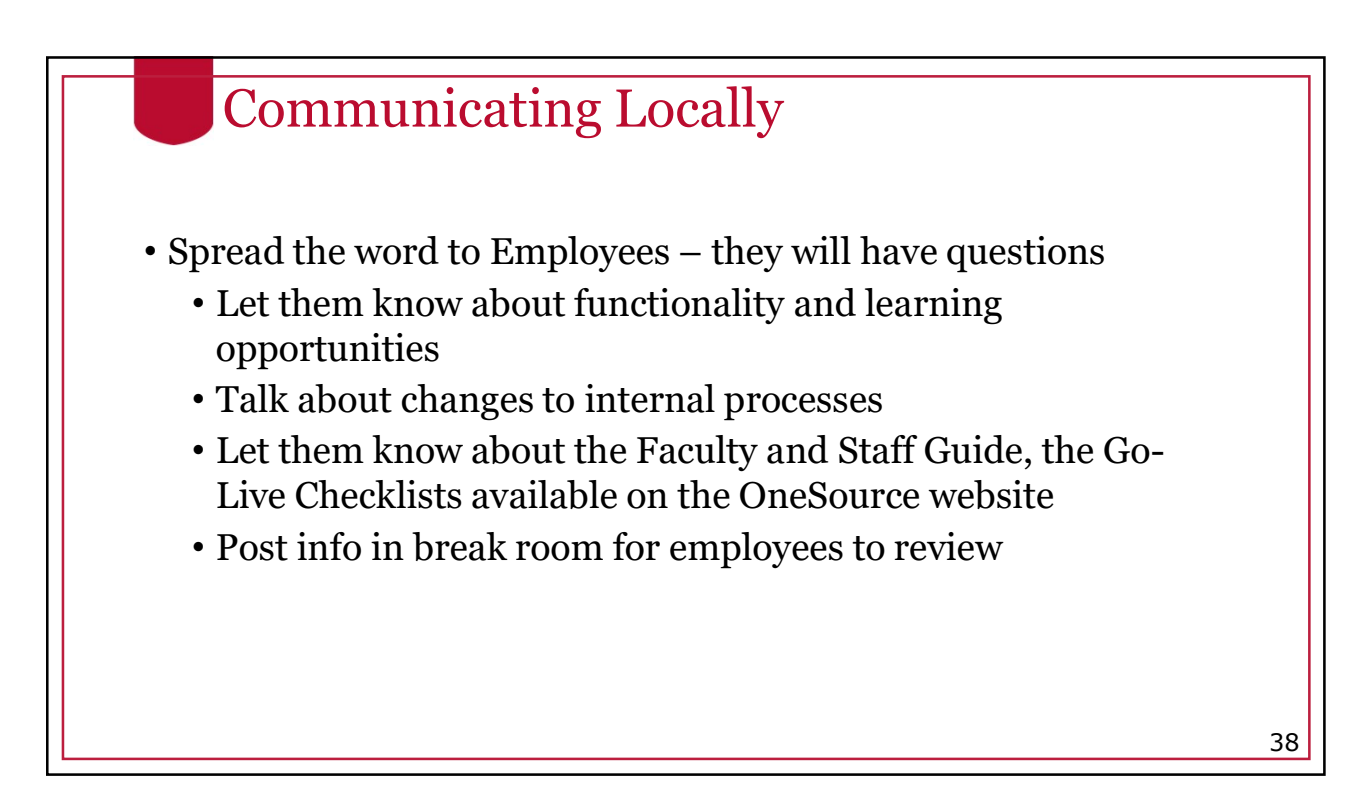

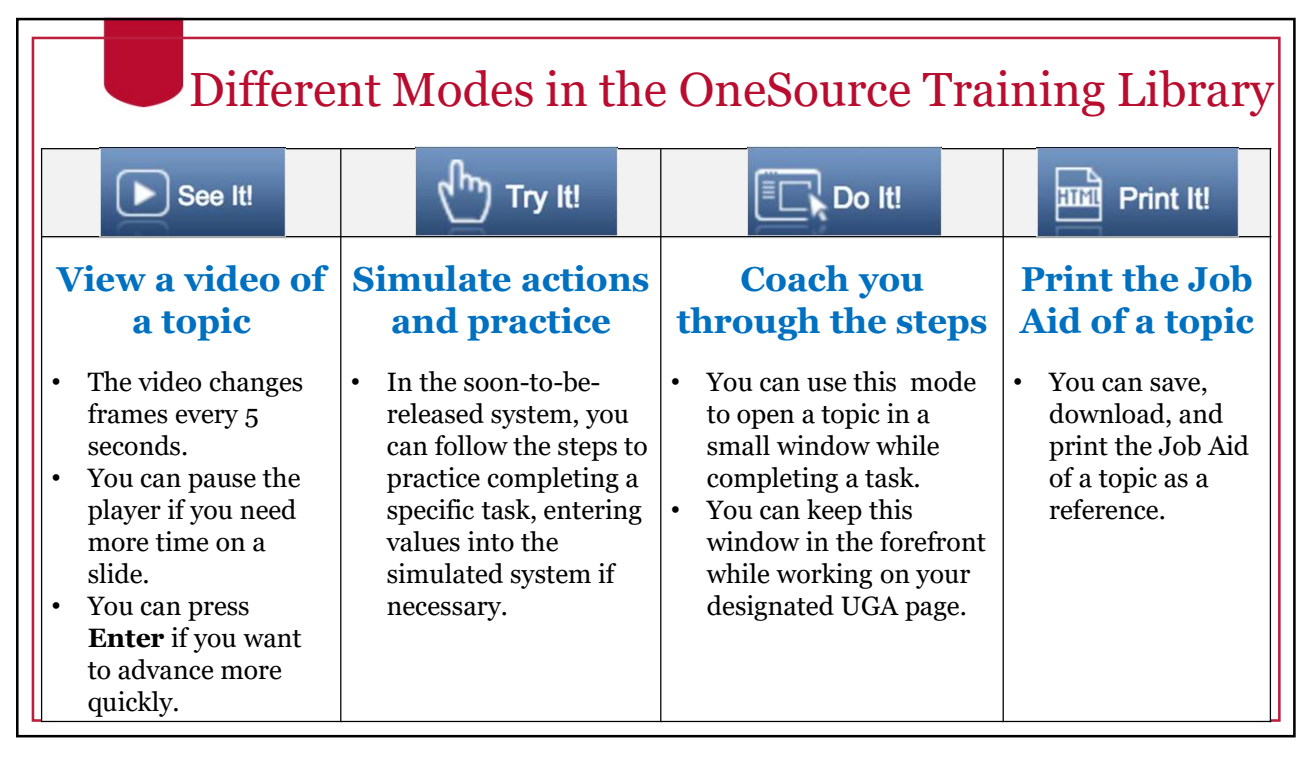

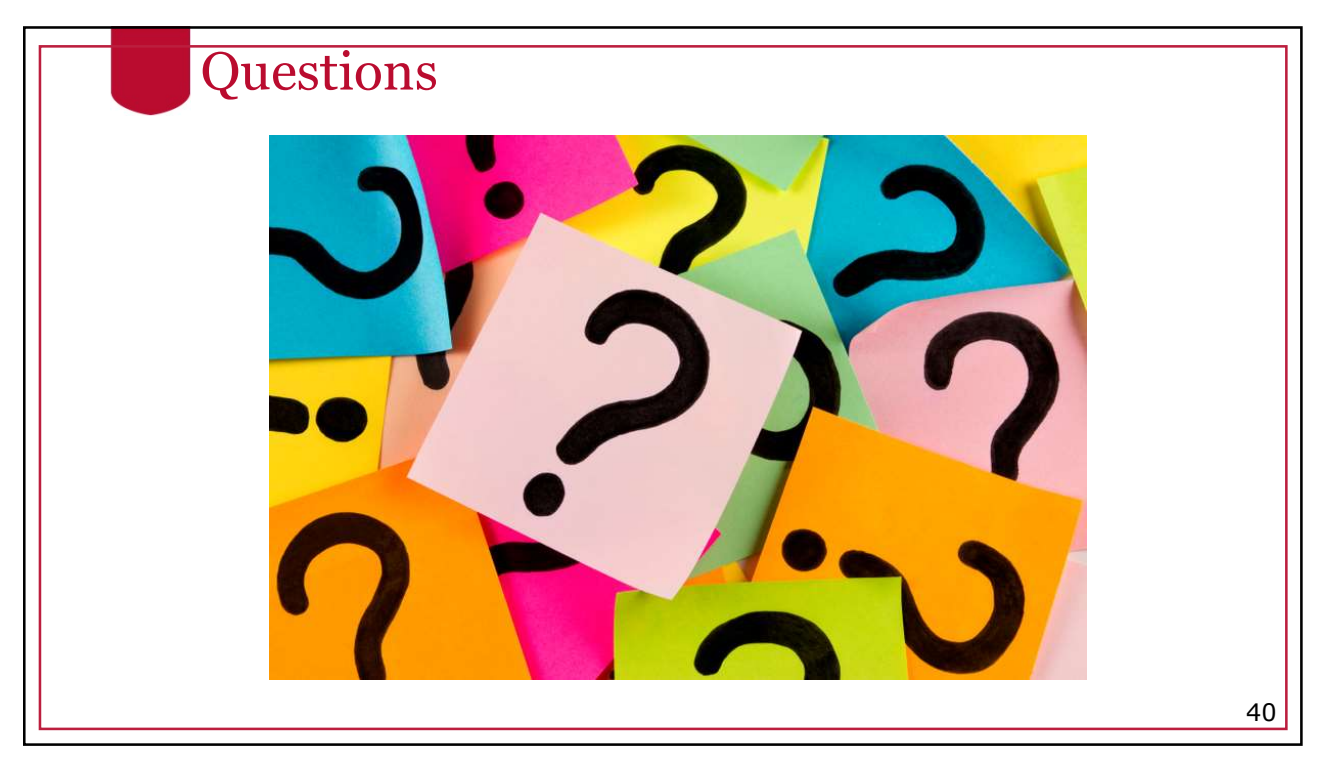

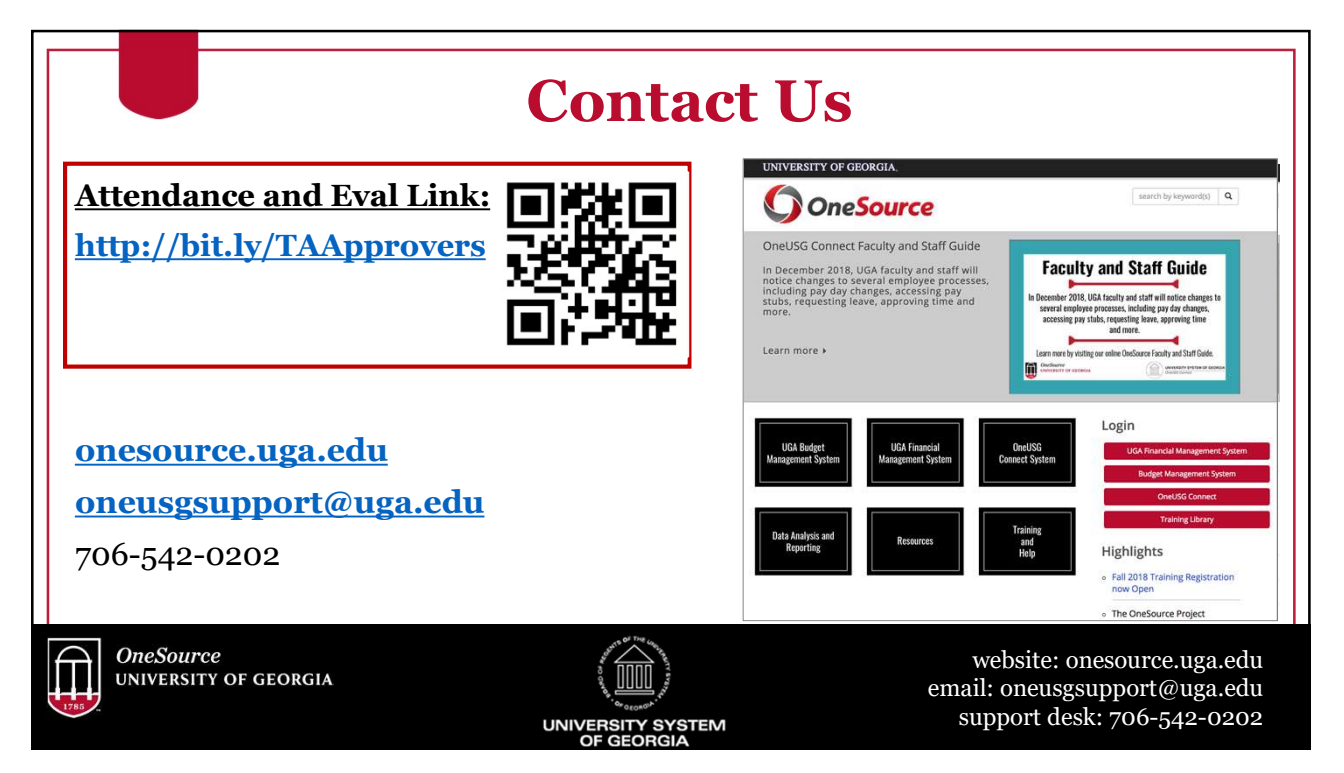

/

/

Ο